### truedigital

## **ดู่มือการใช้งาน**

# ทรู ดิจิทัล คาว

#### สารบัญ

#### 1. การลงชื่อเข้าใช้

| 1.1 การลงชื่อเข้าใช้ผ่านคอมพิวเตอร์                          | 1  |
|--------------------------------------------------------------|----|
| 1.2 การลงชื่อเข้าใช้ผ่านโทรศัพท์มือถือหรือแท็บเล็ต           | 4  |
| 2. แผงควบคุม                                                 |    |
| 2.1 แผงควบคุมเมื่อใช้ผ่านคอมพิวเตอร์                         | 9  |
| 2.2 แผงควบคุมเมื่อใช้งานผ่านโทรศัพท์มือถือหรือแท็บเล็ต       | 33 |
| 3. บัตรประจำตัววัว                                           |    |
| 3.1 บัตรประจำตัววัวเมื่อใช้งานผ่านคอมพิวเตอร์                | 44 |
| 3.2 บัตรประจำตัววัวเมื่อใช้งานผ่านโทรศัพท์มือถือหรือแท็บเล็ต | 53 |

## truedigital

# การลงชื่อเข้าใช้

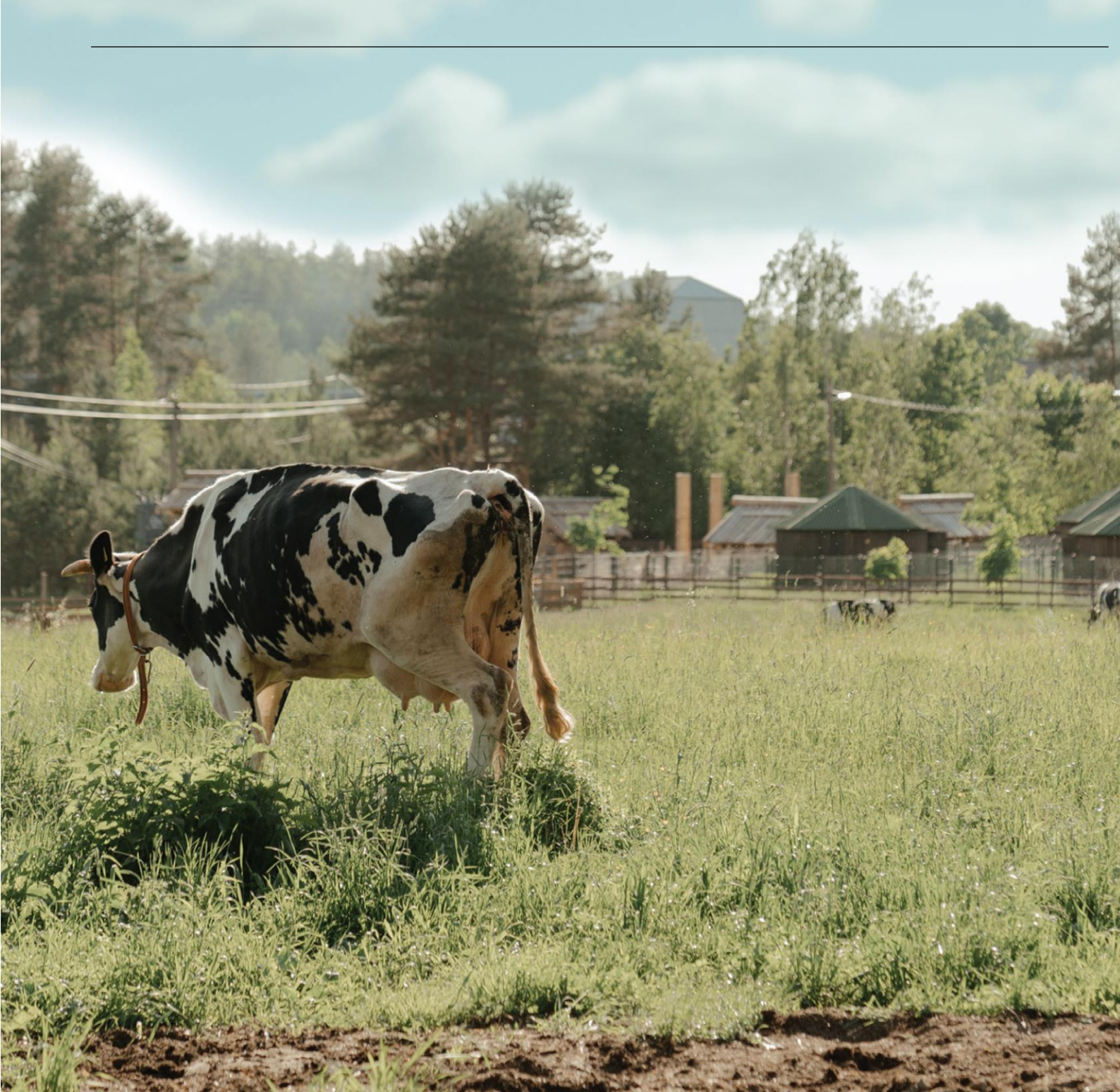

#### 1. การลงชื่อเข้าใช้งาน

#### 1.1 การลงชื่อเข้าใช้งานผ่านคอมพิวเตอร์

การเข้าใช้งานผ่านคอมพิวเตอร์มีขั้นตอนดังนี้

1. เข้าไปที่เว็บไซต์ <u>https://st.scrdairy.com/</u> เมื่อพิมพ์ URL แล้วจะพบเว็บไซต์(ภาพที่ 1)

ลงชื่อเข้าใช้โดยใช้ ชื่อผู้ใช้ (Username), รหัสผ่าน (Password) และรหัสฟาร์ม (Farm ID) ที่ได้รับจากเจ้าหน้าที่ <u>หากไม่ได้รับรายละเอียดสำหรับการลงชื่อเข้าใช้สามารถติดต่อ Line</u>
 <u>@truedigitalcow หรือโทร 02-114-7489</u> แจ้งเจ้าหน้าที่ว่าไม่ได้รับรายละเอียดสำหรับการ ลงชื่อเข้าใช้งานระบบทรูดิจิตอลคาว เพื่อขอรับรายละเอียด

3. คลิก Login (ลงชื่อเข้าใช้) เพื่อลงชื่อเข้าใช้งาน

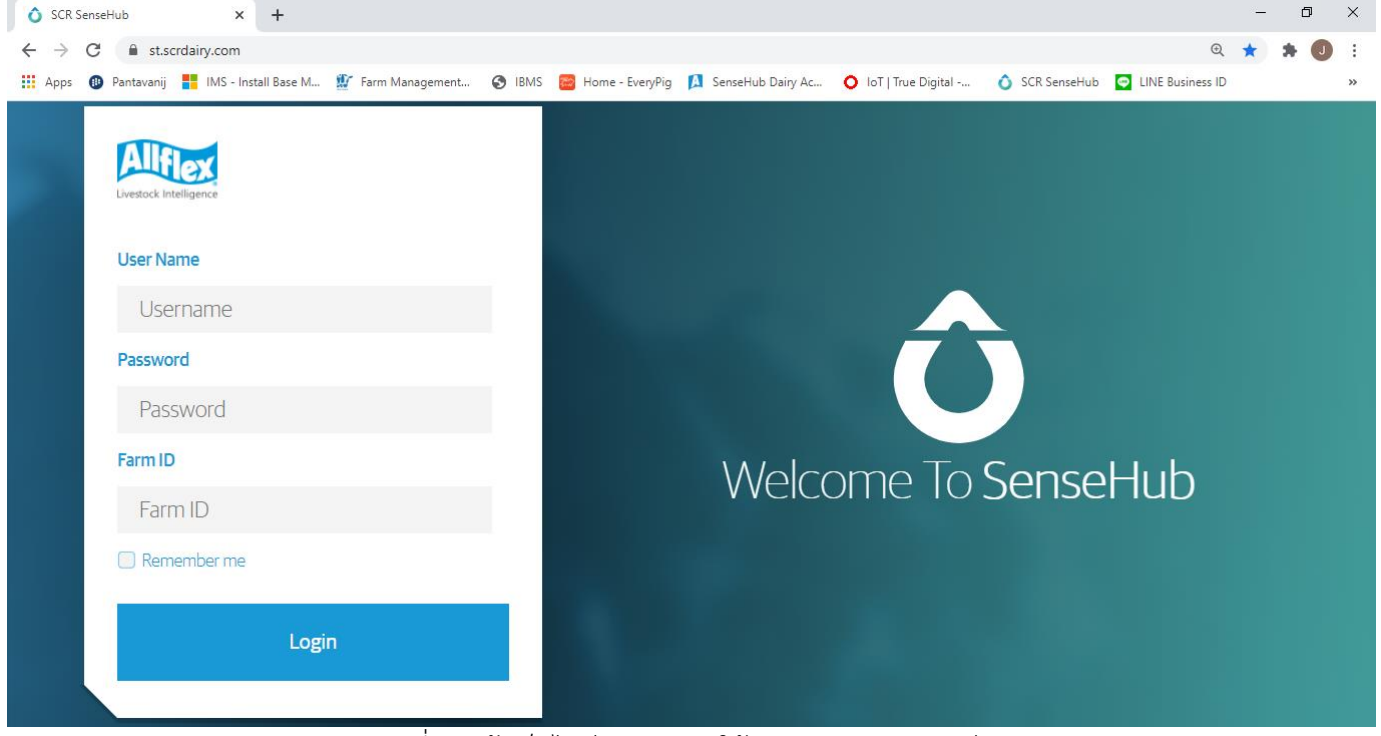

<u>ภาพที่ 1</u> หน้าเว็บไซต์สำหรับการใช้งานผ่านคอมพิวเตอร์

 4. เมื่อ Login (ลงชื่อเข้าใช้) ได้สำเร็จจะพบหน้าสรุปรายงานและหน้าแผงควบคุม (Dashboard) ดังภาพที่ 2

| i ô i     | Q      |                      |                                    |              |                       |                   |               |         |                     |          |          |                                                   | æ          | **                     | TDG.Far<br>Dec 23, 2020 | Ē          |
|-----------|--------|----------------------|------------------------------------|--------------|-----------------------|-------------------|---------------|---------|---------------------|----------|----------|---------------------------------------------------|------------|------------------------|-------------------------|------------|
| $\odot$   |        | CPF Farm   As        | ssigned Tags 7                     | 9 🕑 / 51     | 7 🛲                   |                   |               |         |                     |          |          |                                                   |            |                        |                         | e.         |
| ₿         |        | Animals in H         | eat   2 🛲                          |              |                       |                   |               |         | ₿∣₫                 | 5        | ØF.      | - HRP                                             |            |                        | 88                      | 8.4%       |
| ۲         |        | 6012153              | Group<br>Milking High E1-2         | $\odot$      | DIM/Age<br>239        | Breed             | ling Window   | Q       | Heat Index<br>93    |          | ar<br>Ar | <ul> <li>Days Oper</li> <li>Service Pe</li> </ul> | r Concepti | on                     | 11.5 ((                 | 8.796)     |
| IXI       |        | 571078               | Group<br>Milking High E3-4         | $\bigcirc$   | DIM/Age<br>56         | Breed             | ling Window   | Q       | Heat Index<br>82    |          | Â        | ✓ Health Rat                                      | e          |                        |                         | 96%        |
|           |        |                      |                                    |              |                       |                   |               |         |                     |          |          |                                                   |            |                        |                         |            |
|           |        |                      |                                    |              |                       |                   |               |         |                     |          |          |                                                   |            |                        |                         |            |
|           |        |                      |                                    |              |                       |                   |               |         |                     |          |          |                                                   |            |                        |                         |            |
|           |        |                      |                                    |              |                       |                   |               |         |                     |          | Sys      | stem Mai                                          | ntenan     | ce                     |                         |            |
|           |        | Animals to Ir        |                                    |              |                       |                   |               |         |                     | <u>×</u> | Tags     | to Assign                                         | 1          | Assignr                | nent Issues             | 1          |
| *         |        | Farm Statisti        | cs   517 स                         | -            |                       |                   |               |         |                     |          |          |                                                   |            |                        |                         |            |
| *         |        |                      |                                    |              |                       |                   |               |         |                     |          |          | Conta                                             | tt Us 💙    | About                  | Engl                    | ish (US) 木 |
| ← →       | C (    | st.scrdairy.com/     | ←<br>/4.3.0.17346/#/dashbo         | ard          |                       |                   |               |         |                     |          |          |                                                   |            | <b>0-</b> Q            | ☆ ★ (                   | J :        |
| Apps Apps | 5 🕕 Pa | antavanij 📑 IMS - Ir | nstall Base M 🐒 Fan                | n Management | . 🔇 IBMS 🧧            | 🗿 Home - EveryPig | 🚺 SenseHub Da | airy Ac | 🔘 loT   True Digi   | tal      | SCF      | t SenseHub                                        | 🗢 LINE Bu  | usiness ID             |                         | »          |
| Ô         | Q      |                      |                                    |              |                       |                   |               |         |                     |          |          |                                                   | <b>#</b>   | **                     | TDG.Far<br>16 ธ.ค. 2020 | Đ          |
| $\odot$   |        | CPF Farm   ແນ່       | ก็กที่ <b>ได</b> ้รับมอบห <b>ม</b> | าย 79 🧭      | / 517 🛲               |                   |               |         |                     |          |          |                                                   |            |                        |                         |            |
| ₿         |        | ความร้อนในสัต        | ว์   2 <b>ส</b>                    |              |                       |                   |               |         | ₿   ₼               |          |          | ประสิทธิภาพ                                       | การเป็นสัด |                        | 87.                     | 5%         |
|           |        | 580841               | กลุ่ม<br>Milking High E3-4         | (I) and      | ยุวันในการรีดนม<br>34 | ช่องท             | างผสมพันธุ์   | ©. ¢    | ลัชนีความร้อน<br>74 |          | nir ·    | บริการต่อควา                                      | เมคิด      |                        | 11.3 (8.                | 9%)        |
|           |        | 600531               | กลุ่ม                              | () an        | ยุวันในการรีดนม       | ช่องท             | างผสมพันธุ์   | œ. d    | ลัชนีความร้อน<br>   |          | Ô        | อัตราสุขภาพ                                       |            |                        | 91                      | 6%         |
|           |        |                      | Milking high E5-6                  |              | 52                    |                   |               |         | 92                  |          |          |                                                   |            |                        |                         |            |
|           |        |                      |                                    |              |                       |                   |               |         |                     |          |          |                                                   |            |                        |                         |            |
|           |        |                      |                                    |              |                       |                   |               |         |                     |          |          |                                                   |            |                        |                         |            |
|           |        |                      |                                    |              |                       |                   |               |         |                     |          |          | ٦                                                 | ม่มีระบบเ  | iารุงรักษ <sub>ั</sub> | 1                       |            |
|           |        | สัตว์ในการตรวจ       | งสอบ   0 สส*                       |              |                       |                   |               |         |                     | <b>~</b> |          |                                                   |            |                        | 1                       |            |
|           |        | สถิดิฟาร์ม   5       | 17 🛲                               |              |                       |                   |               |         |                     |          |          |                                                   |            |                        | -                       |            |
| \$        |        |                      |                                    |              |                       |                   |               |         |                     |          |          | ( Ô âs                                            | ต่อเรา 🔪   | เกียว<br>กับ           | ภาษาไ                   | NU 🔨       |

<u>ภาพที่ 2</u> หน้าสรุปรายงานและภาพรวมของฟาร์ม

หาก Login (ลงชื่อเข้าใช้) ไม่สำเร็จจะพบข้อความแจ้งเตือน <u>"Unauthorized"</u> ดังภาพ ที่ 3 หากพบข้อความแจ้งเตือนดังกล่าวให้ตรวจสอบรายละเอียดที่ใช้ในการ Login (ลงชื่อเข้าใช้) ได้แก่ ชื่อผู้ใช้ (Username), รหัสผ่าน (Password) และรหัสฟาร์ม (Farm ID) ว่าถูกต้องหรือไม่ <u>หากตรวจสอบแล้วถูกต้อง แต่ยังไม่สามารถเข้าใช้งานได้ หรือพบข้อความแจ้งเตือนอื่นๆ</u> <u>นอกเหนือจาก</u> <u>"Unauthorized" ให้ติดต่อ Line : @truedigitalcow หรือโทร 02-114-</u> 7489 และแจ้งเจ้าหน้าที่ว่าไม่สามารถเข้าใช้งานระบบทรูดิจิตอลคาวได้

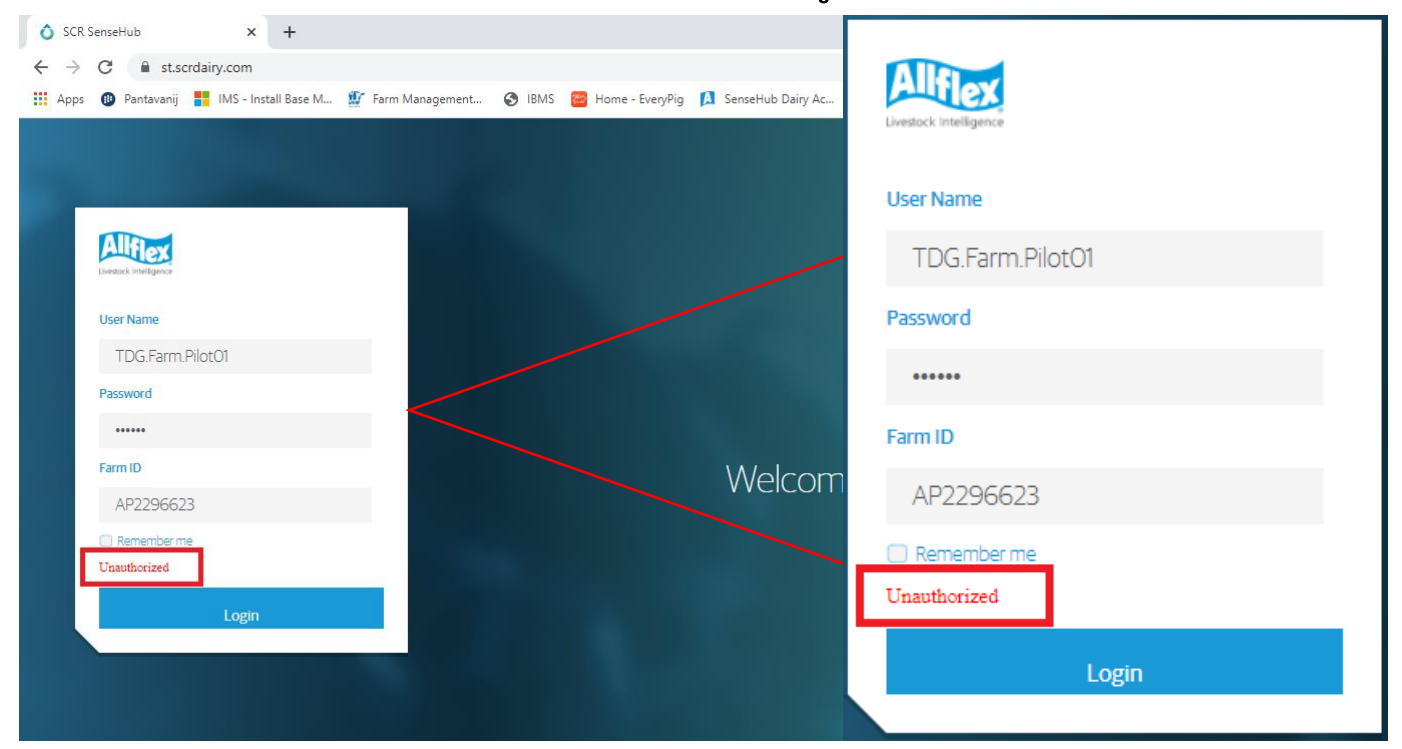

<u>ภาพที่ 3</u> กรณี Login (ลงชื่อเข้าใช้) ไม่สำเร็จจะพบข้อความแจ้งเตือน

#### 1.2 การลงชื่อเข้าใช้งานผ่านโทรศัพท์มือถือหรือแท็บเล็ต

การใช้งานผ่านโทรศัพท์มือถือหรือแท็บเล็ต สามารถใช้งานได้ทั้งระบบ Android และ IOS แอพพลิเคชั่นสามารถรองรับระบบปฏิบัติการ Android เวอร์ชั่น 5.X ขึ้นไป และ IOS เวอร์ชั่น 10.X ขึ้นไป โดยการดาวน์โหลดแอพพลิเคชั่นสามารถทำได้ดังนี้

1. ไปที่ google play สำหรับโทรศัพท์มือถือหรือแท็บเล็ตระบบปฏิบัติการ Android

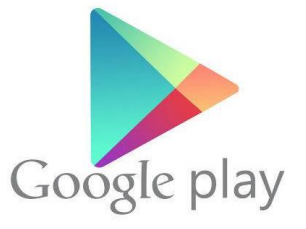

หรือไปที่ AppStore สำหรับโทรศัพท์มือถือหรือแท็บเล็ตระบบปฏิบัติการ IOS

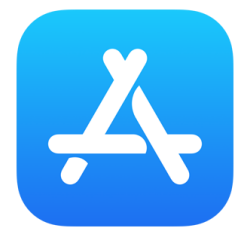

 ค้นหาแอพพลิเคชั่นด้วยคำว่า <u>"Sensehub"</u> จะพบแอพพลิเคชั่น ชื่อ <u>"Allflex SenseHub"</u>

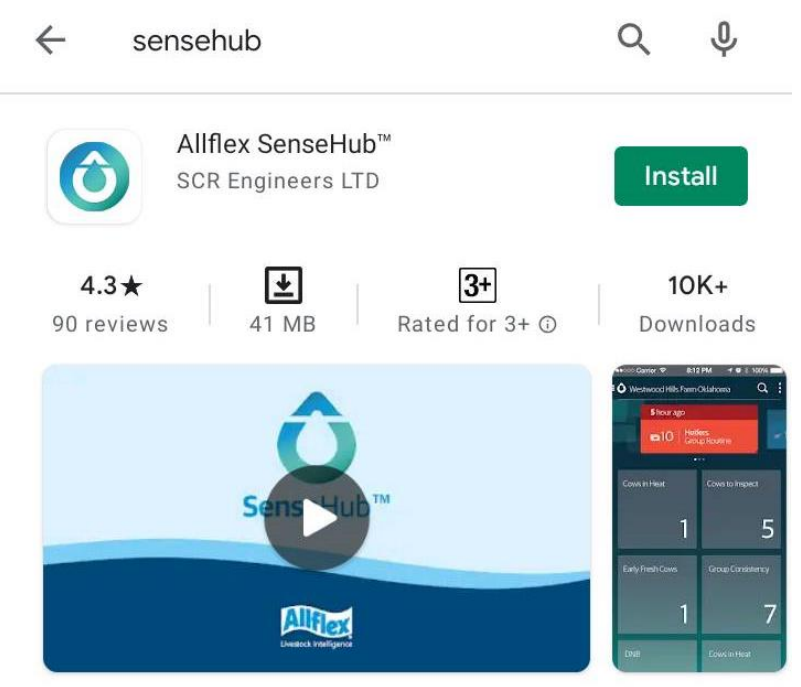

Delivers actionable information on reproduction, health, and wellbeing of cows

- จากนั้นกด <u>"Install"</u> (ติดตั้ง)
- 4. หลังติดตั้งเสร็จเรียบร้อยจะพบไอคอนดังภาพด้านล่าง

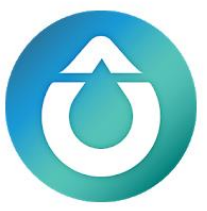

เมื่อต้องการเข้าใช้งานให้กดเข้าไปที่ไอคอน

 6. ลงชื่อเข้าใช้งานโดยใช้ชื่อผู้ใช้ (Username), รหัสผ่าน (Password) และรหัสฟาร์ม (Farm ID) ที่ได้รับจากเจ้าหน้าที่ <u>หากไม่ได้รับรายละเอียดสำหรับการลงชื่อเข้าใช้สามารถติดต่อ</u> <u>Line : @truedigitalcow หรือโทร 02-114-7489</u> แจ้งเจ้าหน้าที่ว่าไม่ได้รับรายละเอียด สำหรับการลงชื่อเข้าใช้งานระบบทรูดิจิตอลคาว เพื่อขอรับรายละเอียด

 $\hat{\mathbf{O}}$ 

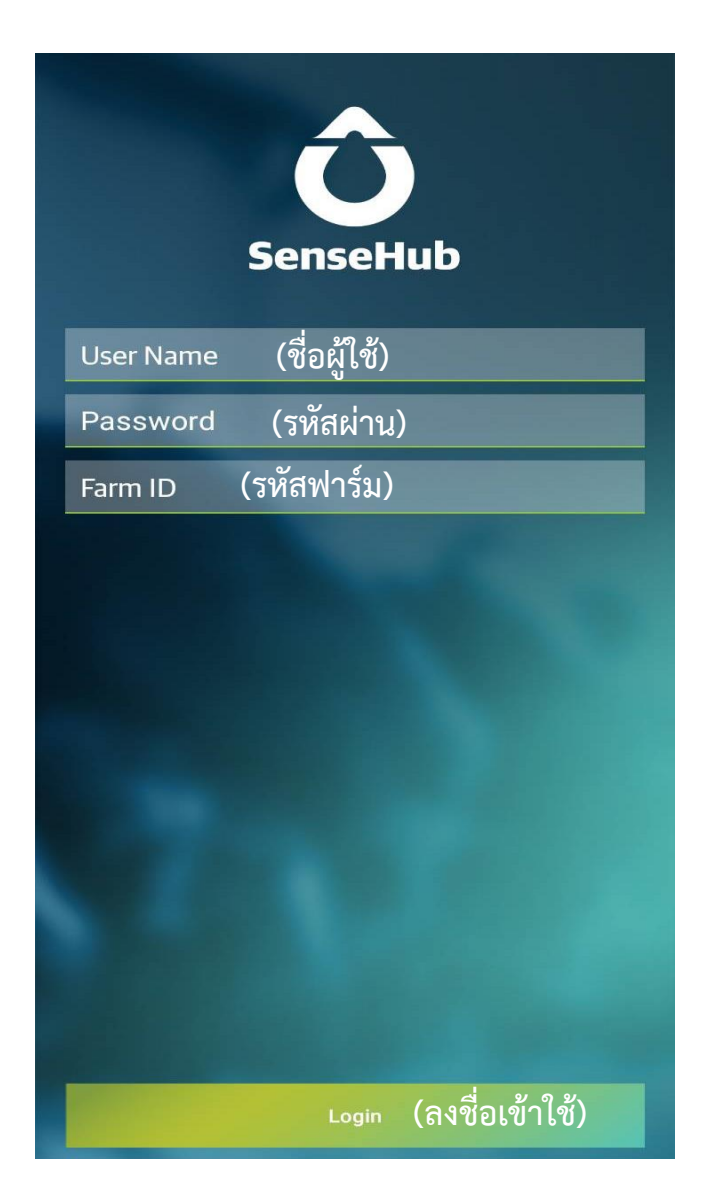

7. เมื่อ Login (ลงชื่อเข้าใช้) ได้สำเร็จจะพบหน้าสรุปรายงานและหน้าแผงควบคุม (Dashboard) ดังภาพที่ 4

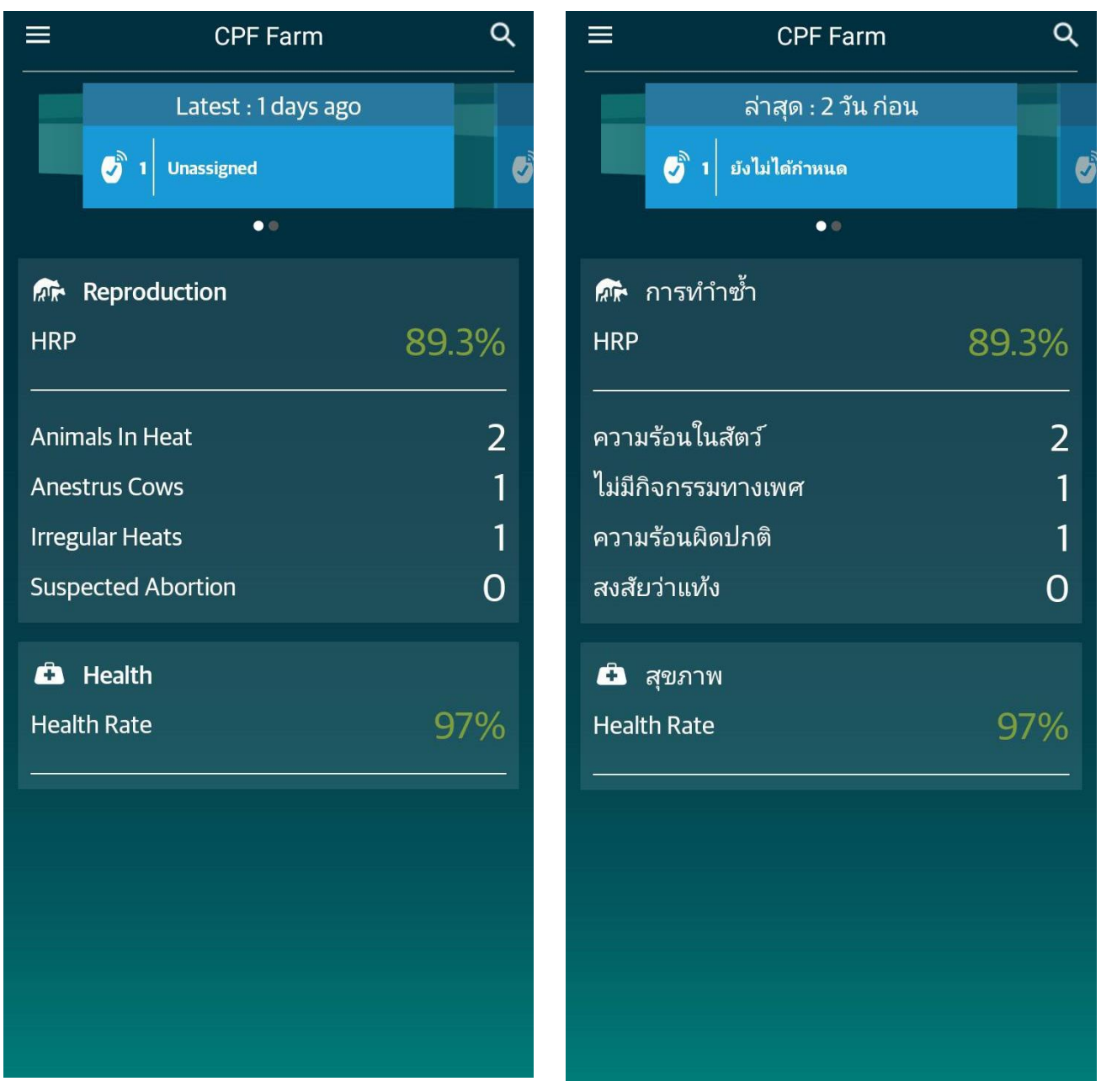

<u>ภาพที่ 4</u> กรณี Login (ลงชื่อเข้าใช้) ได้สำเร็จจะพบหน้าแผงควบคุม

หากไม่สามารถลงชื่อเข้าใช้ได้สำเร็จเนื่องจากใส่รายละเอียดการลงชื่อเข้าใช้งาน เช่น ชื่อ ผู้ใช้ (Username), รหัสผ่าน (Password) และรหัสฟาร์ม (Farm ID) ไม่ถูกต้อง จะพบข้อความ แจ้งเตือน <u>"The User Name, Password or Farm ID are not correct."</u> (ภาพที่ 5) ให้ ตรวจสอบชื่อผู้ใช้ (Username), รหัสผ่าน (Password) และรหัสฟาร์ม (Farm ID) อีกครั้ง <u>หาก</u> <u>ตรวจสอบแล้วพบว่ากรอกข้อมูลถูกต้องครบถ้วนให้ติดต่อ Line : @truedigitalcow หรือ</u> <u>โทร 02-114-7489 แจ้งเจ้าหน้าที่ว่าไม่สามารถลงชื่อเข้าใช้งานได้</u>

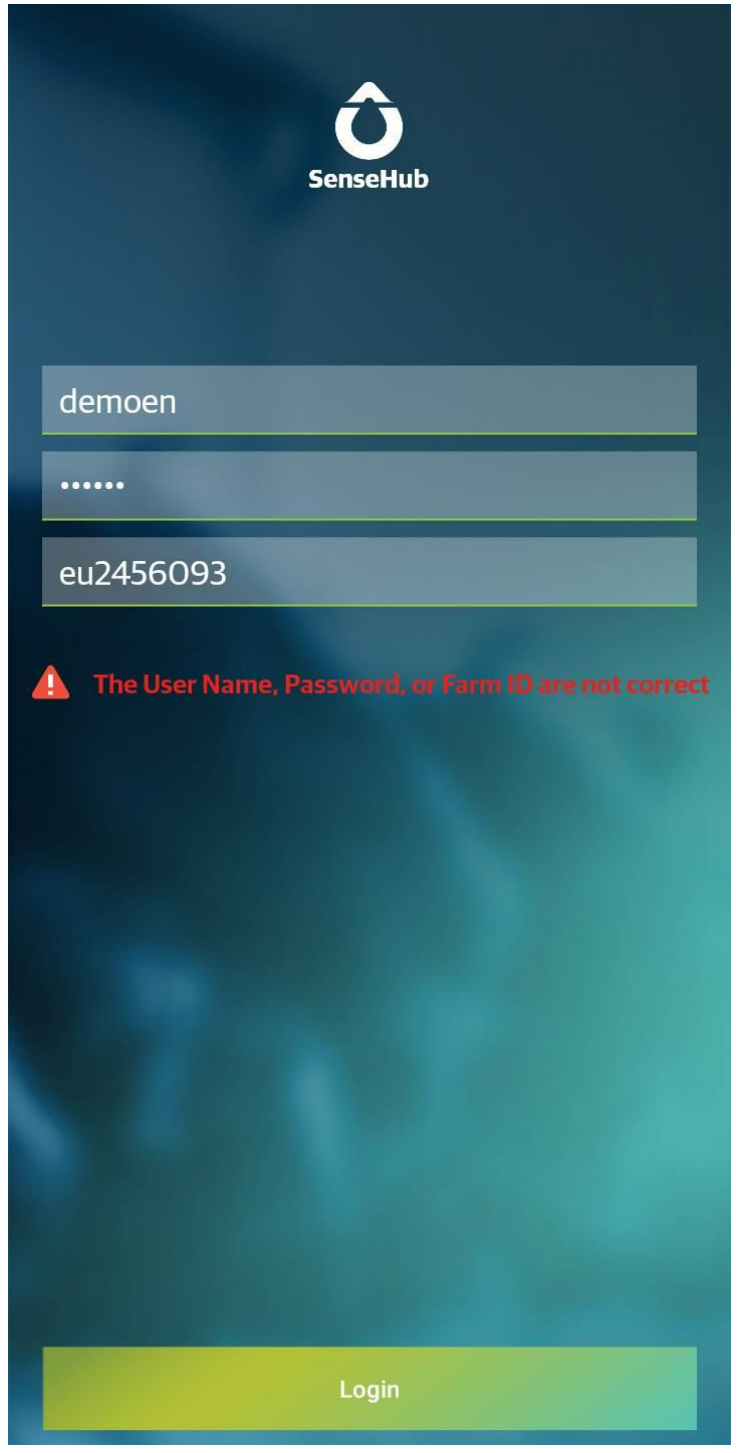

<u>ภาพที่ 5</u> ข้อความแจ้งเตือนเมื่อกรอกข้อมูลสำหรับการลงชื่อเข้าใช้ไม่ถูกต้อง

7

แต่หากไม่สามารถลงชื่อเข้าใช้ได้สำเร็จและพบข้อความแจ้งเตือนข้อผิดพลาด <u>"Internal</u> <u>Server Error"</u> (ภาพที่ 6) กรณีนี้เกิดจากการเชื่อมต่อขัดข้อง <u>ให้ติดต่อ Line :</u> <u>@truedigitalcow หรือโทร 02-114-7489 แจ้งเจ้าหน้าที่ว่าไม่สามารถลงชื่อเข้าใช้งานได้</u>

|   | SenseHub              |
|---|-----------------------|
|   | demoen                |
|   | •••••                 |
|   | demo12                |
|   |                       |
| 4 | Internal Server Error |
|   |                       |
|   |                       |
|   |                       |
|   |                       |
|   |                       |
|   |                       |
|   | Login                 |

<u>ภาพที่ 6</u> ข้อความแจ้งเตือนการเชื่อมต่อขัดข้องทำให้ไม่สามารถลงชื่อเข้าใช้งานได้

## truedigital

## แผงควบคุม

2. แผงควบคุม

#### 2.1 แผงควบคุมเมื่อใช้งานผ่านคอมพิวเตอร์

แผงควบคุมแบ่งเป็น 7 ส่วน (ภาพที่ 7 และ 8)

| Û       | Q | 2                                                                                                    | TDG.Far<br>Dec 23, 2020                                                                                   |
|---------|---|----------------------------------------------------------------------------------------------------|----------------------------------------------------------------------------------------------------|
| $\odot$ |   | CPF Farm   Assigned Tags 79 🔗 / 517 🛲                                                                           |                                                                                                    |
| ₿       |   | Animals in Heat   2 🛲                                                                                           | ₩ Y HRP 88.4%                                                                                             |
|         |   | Group<br>Milking High E1-2     DIM/Age     Breeding Window     Q     Heat Index                                 | Page         Days Open         207.0           Image         Y Service Per Conception         11.5 (8.7%) |
|         |   | 571078 Group DIM/Age Breeding Window Heat Index                                                                 | Health Rate 96%                                                                                           |
| 1       |   |                                                                                                    | <b>&gt;</b>                                                                                               |
|         |   | and the second second second second second second second second second second second second second second secon |                                                                                                    |
|         |   |                                                                                                    | 6                                                                                                    |
|         |   |                                                                                                    | System Maintenance                                                                                        |
|         |   | Animais to inspect   1 A                                                                                        | Tags to Assign 1 Assignment Issues 1                                                                      |
| *       |   | 14 19 17 M                                                                                                    |                                                                                                    |
| ¥       |   |                                                                                                    | 7 🗘 Contact Us 🔪   About   📰 English (US) 🔨                                                               |

<u>ภาพที่ 7</u> แสดงส่วนต่างๆของหน้าแผงควบคุม (ภาษาอังกฤษ)

| Û       | Q |                 |                            |                         | 2                |                                  |   | <i></i>                                                                  | х ТDG.Far<br>16 б.я. 2020 ► |
|---------|---|-----------------|----------------------------|-------------------------|------------------|----------------------------------|---|--------------------------------------------------------------------------|-----------------------------|
| $\odot$ |   | CPF Farm   แท้  | โกที่ได้รับมอบหมาย         | 79 🥝 / 517 🛲            |                  |                                  |   |                                                                          | e                           |
| ₿       |   | ความร้อนในสัตว  | อ์   2 <b>ศ</b>            |                         |                  | ₿   e                            |   | <ul> <li>✓ ประสิทธิภาพการเป็นสัด</li> <li>✓ วันเปิดท่าการ</li> </ul>     | 87.5%                       |
|         |   | 580841          | กลุ่ม<br>Milking High E3-4 | อายุวันในการรีดนม<br>34 | ช่องทางผสมพันธุ์ | <sup>®</sup> ดัชนีความร้อน<br>74 |   | <ul> <li>พื้า บริการต่อความคิด</li> <li>พื้า บริการต่อความคิด</li> </ul> | 11.3 (8.9%)                 |
| 1       |   | 600531          | กลุ่ม<br>Milking high E5-6 | อายุวันในการรีดนม<br>52 | ช่องทางผสมพันธุ์ | © ดัชนีความร้อน<br>92            |   | <ul> <li>۲ อตราสุขมาพ</li> <li>5</li> </ul>                              | 96%                         |
|         |   |                 |                            |                         |                  |                                  |   |                                                                          |                             |
|         |   |                 |                            | 3                       |                  |                                  |   | <mark>6</mark><br>لینیتیتیسا                                             | รงรักษา                     |
|         |   | สัตว์ในการดรวจ  | สอบ   0 🛲                  |                         |                  |                                  | ~ |                                                                          |                             |
|         |   | สถิดิฟาร์ม   51 | 17 🛲                       | 4                       |                  |                                  | ~ |                                                                          | 1                           |
| \$      |   |                 |                            |                         |                  |                                  |   | 7 () âniaist >   }                                                       | กียว<br>กับ   💻 ภาษาไทย 🛧   |

<u>ภาพที่ 8</u> แสดงส่วนต่างๆของหน้าแผงควบคุม (ภาษาไทย)

ระบบ

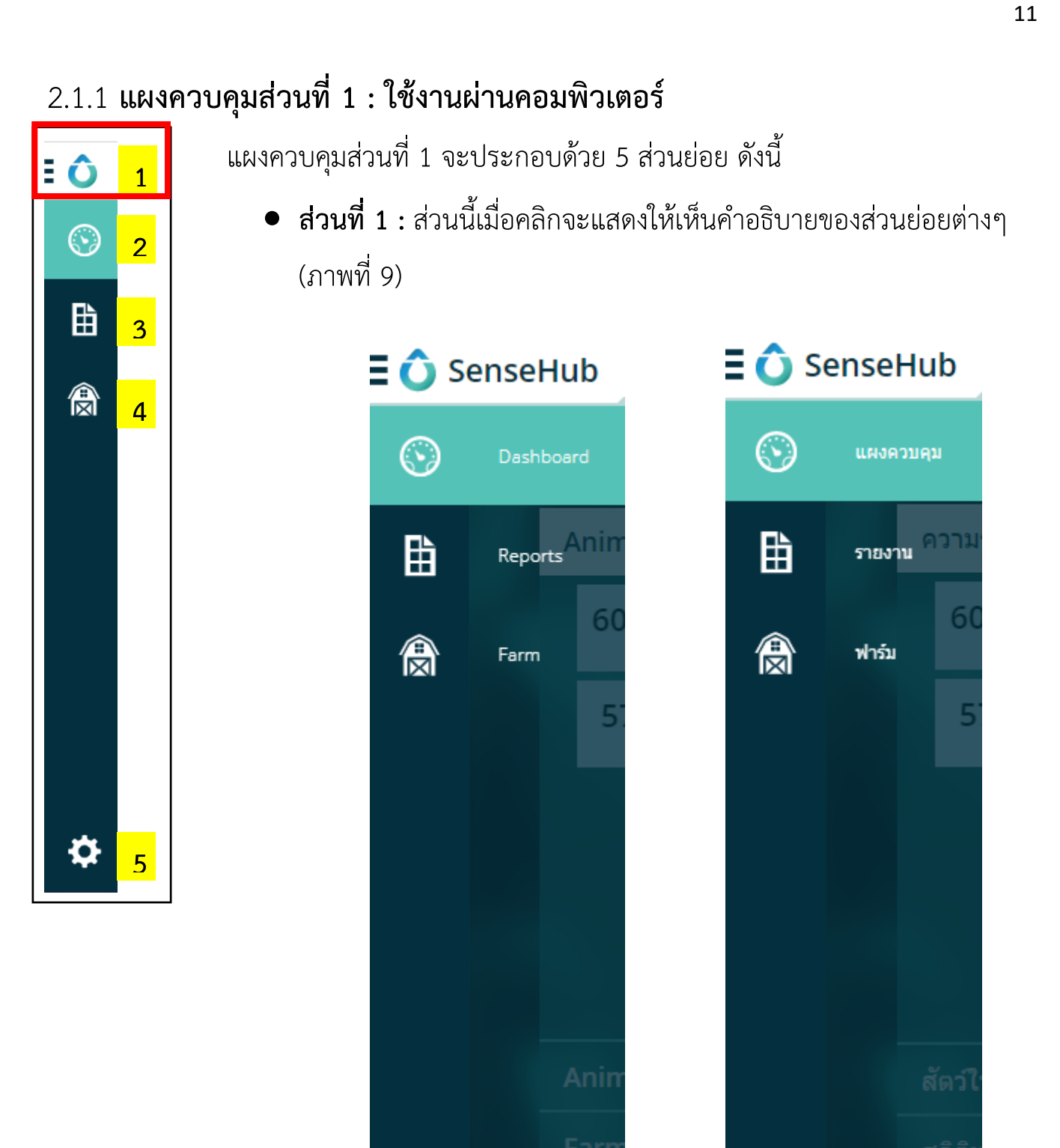

<u>ภาพที่ 9</u> ภาพเมื่อกดขยายแผลควบคุมส่วนที่ 1

System

• คลิกที่แผงควบคุม (Dashboard) เพื่อกลับไปหน้าแผงควบคุม (ภาพที่ 10, 11)

| Û       | Q                                                                                                    |
|---------|----------------------------------------------------------------------------------------------------|
| $\odot$ | CPF Farm   Assigned Tags 79 🔊 / 524 🛲                                                                                                    |
| ₽       | Animals in Heat   1 🖝 🚯 👘 🐂 HRP 88.4%                                                                                                    |
|         | S81190         Group<br>Dry 1         DIM/Age<br>554         Breeding Window         Heat Index<br>92         > Days Open         210.8           6         Heat Index<br>92         * Service Per Conception         12.4 (8.1%) |
|         |                                                                                                    |
|         |                                                                                                    |
|         |                                                                                                    |
|         | System Maintenance                                                                                                    |
|         | Animals to Inspect   0 🛲 Tags to Assign 1 Assignment Issues 1                                                                                                    |
|         | Farm Statistics   524 m*                                                                                                    |
| \$      | 🗘 Contact Us 🔪   About   🗮 English (US) 🖊                                                                                                    |

<u>ภาพที่ 10</u> หน้าแผงควบคุม (ภาษาอังกฤษ)

| i ô i     | Q                                                                     | TDG.Far<br>4 ม.ค. 2021                                                                             |
|-----------|-----------------------------------------------------------------------|----------------------------------------------------------------------------------------------------|
| $\odot$   | CPF Farm   แท็กที่ได้รับมอบหมาย 79 🔮 / 524 🛲                          | L.                                                                                                 |
| ₽         | ความร้อนในสัตว์   1 🛲                                                 | * ประสิทธิภาพการเป็นสัด 88.4%                                                                      |
|           | 581190 กลุ่ม<br>Dry 1 554 ข้องทางผสมพันธุ์ <sup>©</sup> ดัชนีความร้อน | <ul> <li>๙ วันเปิดทาการ</li> <li>210.8</li> <li>๙ บริการต่อความคิด</li> <li>12.4 (8.1%)</li> </ul> |
| IXI       |                                                                       | 🗈 ~ อัตราสุขภาพ 96%                                                                                |
|           |                                                                       |                                                                                                    |
|           |                                                                       |                                                                                                    |
|           |                                                                       |                                                                                                    |
|           |                                                                       | ระบบบำรงรักษา                                                                                      |
|           | สัตว์ในการตรวจสอบ   0 🛲                                               | กำหนดแท็ก 1 ปัญหาที่ได้รับมอบหมาย 1                                                                |
|           | สถิติฟาร์ม   524 🛲                                                    |                                                                                                    |
| \$        |                                                                       | 🗘 อิตต์อเรา 🔪   เกี้ยว<br>ภาษาไทย 🛧                                                                |
| <b>\$</b> |                                                                       | 🔷 ธิดต่อเรา >>   เกี่ยว<br>กับ   🗮 ภาษาไทเ                                                         |

<sup>&</sup>lt;u>ภาพที่ 11</u> หน้าแผงควบคุม (ภาษาไทย)

 คลิกที่รายงาน (Reports) เพื่อเรียกดูรายงานที่มีในระบบทั้งหมด (ภาพที่ 12) โดย ส่วนบนจะแสดงรายการโปรดของผู้ใช้งาน (Your Favorites) (กรอบสีเหลือง) ซึ่งผู้ใช้งาน สามารถกำหนดเองได้ โดยเลือกรายงานที่สนใจเพื่อตั้งค่าให้เป็นรายการโปรด ส่วนล่างจะ แสดงรายงานทั้งหมดที่มีในระบบ (กรอบสีแดง) โดยส่วนนี้แบ่งเป็นชุดรายงานที่เกี่ยวกับ ระบบสืบพันธุ์ (Reproductive), สุขภาพ (Health) และรายงานสถานะแท็ก (Tag Maintenance) รายงานส่วนล่างนี้สามารถเลื่อนขึ้นลงได้โดยคลิกเม้าส์ค้างไว้บริเวณแถบ ด้านข้าง (ลูกศรสีเหลือง) แล้วจึงเลื่อนขึ้นลง

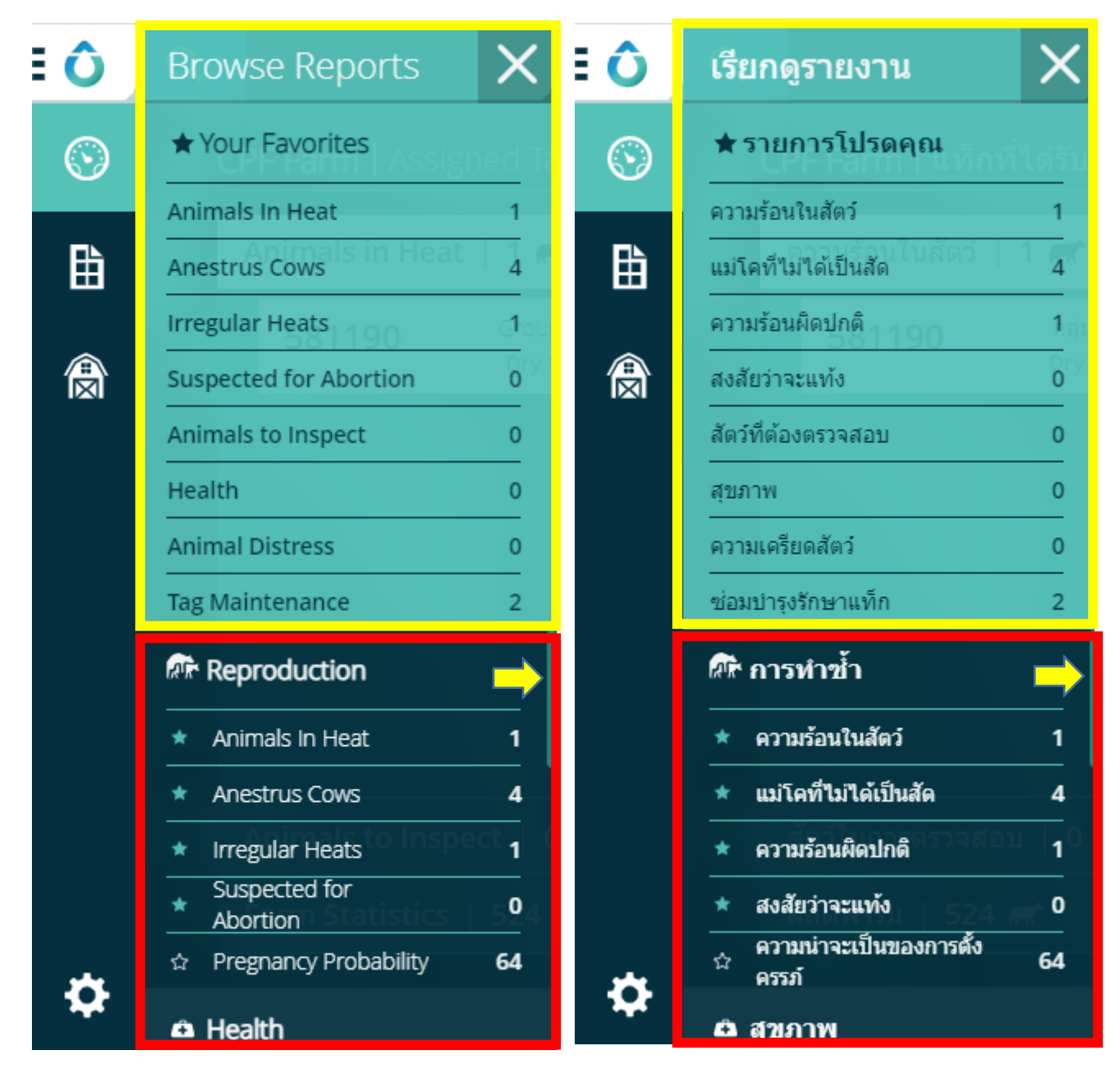

<u>ภาพที่ 12</u> รายงานทั้งหมดที่มีในระบบ

|   |                     | ਕ ਕ                | ง ช้    | <u>a</u> an | 2<br>2<br>2<br>2<br>2<br>2<br>2<br>2<br>2<br>2<br>2<br>2<br>2<br>2<br>2<br>2<br>2<br>2<br>2 | ๘ ୰ ล่ห เห ะล   |                    |
|---|---------------------|--------------------|---------|-------------|---------------------------------------------------------------------------------------------|-----------------|--------------------|
| • | คลักที่ฟาร์ม (Farm) | เพื่อเรียกดูรายการ | รววทงหม | เดทมในระเ   | เบทงววทตดแ                                                                                  | เท่กและววทโมโดต | าดแทก (ภาพท 13, 14 |

| €Ô      | Q         |                |              |                           |         | स्तरं 💉 🚦              | rDG.Far<br>an 4, 2021        |
|---------|-----------|----------------|--------------|---------------------------|---------|------------------------|------------------------------|
| $\odot$ | Animals   | Events         | Groups       | Not                       | es      |                        | Settings                     |
| ₿       | <b>+</b>  |                | Animals in H | erd <b>524 #</b> out of 5 | .74     | Animals in Herd 🔶 C    | ulled Animals<br>e Actions 💙 |
|         | Animal ID | Group          | Status       | Lactation                 | DIM/Age | Flex Tag               | Y                            |
|         | 01639     | Milking open 5 | 🗷 Fresh      | 3                         | 52      | 9046946                | ÷                            |
|         | 01640     | Dry 1          | Y Open       | 2                         | 456     |                        | ÷                            |
|         | 01645     | Milking Open 2 | ( Pregnant   | 3                         | 328     |                        |                              |
|         | 01653     | Milking Open 4 | 🗷 Fresh      | 3                         | 10      | 9046966                |                              |
|         | 01655     | Dry 1          | Y Open       | 2                         | 423     |                        |                              |
|         | 01660     | Milking Open 4 | 🗷 Fresh      | 3                         | 9       |                        |                              |
| ð       | 01662     | Dry 1          | () Pregnant  | 2                         | 418     |                        | : <b>-</b>                   |
|         |           |                |              |                           |         | 🗘 Contact Us 🔪   About | English (US) 木               |

<u>ภาพที่ 13</u> แสดงรายการวัวทั้งหมดที่มีในระบบ (ภาษาอังกฤษ)

| Ô       | Q             |                |             |                         |                   | <b>FT</b> 4                      | DG.Far<br>ม.ศ. 2021            |
|---------|---------------|----------------|-------------|-------------------------|-------------------|----------------------------------|--------------------------------|
| $\odot$ | สัตว์         | กิจกรรม        | กลุ่ม       | Not                     | es                |                                  | การตั้งค่า                     |
| ₿       | •             |                | สัตว์ในฝูง  | <b>524 ส</b> ออกจาก 524 |                   | สัตว์ในฝูง 🗲 ส้<br>📇   การตอบสนอ | ัตว์ถูกคัดเลือก<br>วงมากขึ้น 🗡 |
|         | รหัสสัตว์     | กลุ่ม          | สถานะ       | การให้น้ำนม             | อายุวันในการรีดนม | แท็ก                             | Y®                             |
|         | =             |                |             |                         | =                 | =                                |                                |
|         | 01639         | Milking open 5 | 🗷 สด        | 3                       | 52                | 9046946                          | ÷                              |
|         | 01640<br>(MB) | Dry 1          | 🔇 เปิด      | 2                       | 456               |                                  | ÷                              |
|         | 01645         | Milking Open 2 | 🔇 ตั้งครรภ์ | 3                       | 328               |                                  | ÷                              |
|         | 01653         | Milking Open 4 | 🗷 สด        | 3                       | 10                | 9046966                          |                                |
|         | 01655<br>(MB) | Dry 1          | 🔇 เปิด      | 2                       | 423               |                                  |                                |
|         | 01660         | Milking Open 4 | 🗷 สด        | 3                       | 9                 |                                  |                                |
|         | 01662         | Drv 1          | 🔇 ตั้งครรภ์ | 2                       | 418               |                                  | : -                            |
| \$      |               |                |             |                         |                   | 🗘 ลิดต่อเรา 🔪   เกี่ยว<br>กับ    | ภาษาไทย 🔺                      |

<u>ภาพที่ 14</u> แสดงรายการวัวทั้งหมดที่มีในระบบ (ภาษาไทย)

| ÷ô      | 1 |                                                                                                    | <ul> <li>ส่วนที่ 2 แผงควบคุม : เมื่อคลิกส่วนนี้ช่</li> </ul>                                                                                                    | จะแสดงหน้า                                                                                     | าแผงควบคุม (ภาพที่                                                                                                    |
|---------|---|----------------------------------------------------------------------------------------------------|----------------------------------------------------------------------------------------------------|------------------------------------------------------------------------------------------------|----------------------------------------------------------------------------------------------------|
| $\odot$ | 2 | = <b>û</b> 0                                                                                                    | 15)                                                                                                    |                                                                                                | TDG.Far_ G                                                                                                    |
| ₿       | 3 | 0                                                                                                    | CPF Farm   Assigned Tags 79 💣 / 517 🛲                                                                                                    |                                                                                                |                                                                                                    |
|         |   |                                                                                                    | Animals in Heat   2 m<br>6012153 Group<br>Milking High E1-2 DIM/Age Breeding Window<br>239 Breeding Window                                                                                                    | Heat Index<br>93                                                                               | PHKP         B8.4%           Pays Open         207.0           Pays Open         207.0           Pays Open         11.5 (8.7%)           Pays Open         96%                                                                                                    |
|         | 4 |                                                                                                    | 571078 Group Milking High E3-4 56 Breeding Mildow                                                                                                    | 82                                                                                             |                                                                                                    |
|         |   |                                                                                                    |                                                                                                    |                                                                                                | System Maintenance                                                                                                    |
|         |   |                                                                                                    | Animals to Inspect   1 🕷                                                                                                    | ×<br>×                                                                                         | Tags to Assign 1 Assignment Issues 1                                                                                                    |
|         |   |                                                                                                    |                                                                                                    |                                                                                                |                                                                                                    |
|         |   | \$                                                                                                    |                                                                                                    |                                                                                                | 🗘 Contact Uta 🕽   About   🔛 English (US) A                                                                                                    |
|         |   | *<br>:0 0                                                                                                    |                                                                                                    |                                                                                                | Contenct.Us ) About English (US) About English (US)                                                                                                    |
|         |   | <ul> <li>♦</li> <li>♦</li> <li>♦</li> <li>♦</li> </ul>                                                                                                    | CPF Farm   แท็กที่ได้รับมอบหมาย 79 & / 517 ๙<br>ความร้อนในสัตว์   2 ๙                                                                                                    | ₽   ♣                                                                                          | <ul></ul>                                                                                                    |
| \$      | 5 | <ul> <li>♦</li> <li>♦</li></ul>                                                                                                    | СРЕ Farm   แห้กที่ได้รับมอบหมาย 79 € / 517 ส       ความร้อนในสัตว์   2 ส       580841       กลุ่ม<br>Milking High E3-4       34       600531       Milking high E5-6       52                                                                                                    | <ul> <li>คับนี้ความร่อน</li> <li>สับนี้ความร่อน</li> <li>สับนี้ความร่อน</li> <li>92</li> </ul> | ▲ ConnectUs         ▲ About         ■ English (US) ▲           ▲         TDG.far         16 แก. 2020         ●           ↓         TDG.far         16 แก. 2020         ●           ▲         ✓ ประสิทธิภาพการเป็นสัด         87.5%         ●           ▲         ✓ วันเป็ดหาการ         203.0         ●           ▲         ✓ วันสามาพ         96%         96%                                                                                                    |
| \$      | 5 | <ul> <li>♦</li> <li>♦</li></ul>                                                                                                    | CPF Farm   แท็กที่ได้รับบอบหมาย 79 🌶 / 517 ส         ความร้อนในสัตว์   2 ส         580841       กลุ่ม<br>Milking High E3-4         600531       กลุ่ม<br>Milking high E5-6                                                                                                    | <ul> <li>คัชนีความร่อน<br/>74</li> <li>ศัภนิความร่อน<br/>92</li> </ul>                         | ▲ Connection 2)       About       ▲ English (US) ▲         ▲ TOG far       16 ธ.ล. 2020       ●         ■ ✓ ประสิทธิภาพการเป็นสัด       87.5%       ●         ▲ ✓ ประสิทธิภาพการเป็นสัด       87.5%       ●         ▲ ✓ ประสิทธิภาพการเป็นสัด       87.5%       ●         ▲ ✓ ประสิทธิภาพการเป็นสัด       11.3 (8.9%)       ●         ▲ ✓ สัตราสุนภาพ       96%       ●                                                                                                    |
| \$      | 5 | <ul> <li><b>○</b></li> <li><b>○</b></li></ul>                                                                                                    | CPF Farm   แห็กที่ได้รับมอบหมาย 79 & / 517 ส         ความร้อนในสัตร์   2 ส         580841       กลุ่ม<br>Milking High E3-4         500531       กลุ่ม<br>Milking high E5-6         อายุรับในการริลนม<br>52       ปองหางผสมคันธุ์                                                                                                    | <ul> <li>คับมีความร้อน<br/>74</li> <li>คับมีความร้อน<br/>92</li> </ul>                         | ▲ ContextLite       ▲ About       ■ English (US) ▲         ▲ Mark 1       ▲ Mark 1       ● English (US) ▲         ▲ Mark 1       ▲ Mark 1       ● English (US) ▲         ▲ Mark 1       ▲ Mar |
| \$      | 5 | <ul> <li>♦     <li>♦     </li> <li>♦     </li> <li>♦      </li> <li>♦      </li> <li>♦      </li> <li>♦      </li> <li>♦      </li> <li>♦      </li> <li>♦      </li> <li>♦      </li> <li>♦      </li> <li>♦      </li> <li>♦      </li> </li> <li>♦      </li> <li>♦      </li> <li>♦      </li> <li>♦      </li> <li>♦      </li> <li>♦      </li> <li>♦      </li> <li>♦      </li> <li>♦      </li> <li>♦      </li> <li>♦      </li> <li>♦      </li> <li>♦      </li> <li>♦</li></li></li></li></li></li></li></li></li></li></li></li></li></li></li></li></li></li></li></li></li></li></li></li></li></li></li></li></li></li></li></li></li></ul> | CPF Farm   แห้กที่ได้วับมอบหมาย 79 () / 517 ส         ความร้อนในลัดว์   2 ส         580841       กลุ่ม<br>Milking High E3-4         34       ม่องหารผสบคันธุ์         600531       กลุ่ม<br>Milking high E5-6         32       มายรับในการริลนม<br>ร่องหารผสบคันธุ์         รัย       มายรับในการริลนม<br>ร่องหารผสบคันธุ์         รัย       มายรับในการริลนม         สถิติห่าร์ม       517 ส | ดับนี้ความร่อน           74           ดับนี้ความร่อน           92                              | Connectite       About       English (US)         mm       Mont       TDG.far       English (US)         mm       mm       TDG.far       English (US)         mm       mm       TDG.far       English (US)         mm       mm       TDG.far       English (US)         mm       mm       TDG.far       English (US)         mm       mm       TDG.far       English (US)         mm       mm       203.0       English (US)         mm       mm       203.0       English (US)         mm       mm       203.0       English (US)         mm       mm       96%       Mm         mm       mm       96%       Mm         Mm       Mm       Mm       Mm         Mm       Mm       Mm       Mm         Mm       Mm       Mm       Mm         Mm       Mm       Mm       Mm         Mm       Mm       Mm       Mm         Mm       Mm       Mm       Mm         Mm       Mm       Mm       Mm         Mm       Mm       Mm       Mm         Mm       Mm       Mm </th                                                                                                    |

<u>ภาพที่ 15</u> หน้าแผงควบคุม

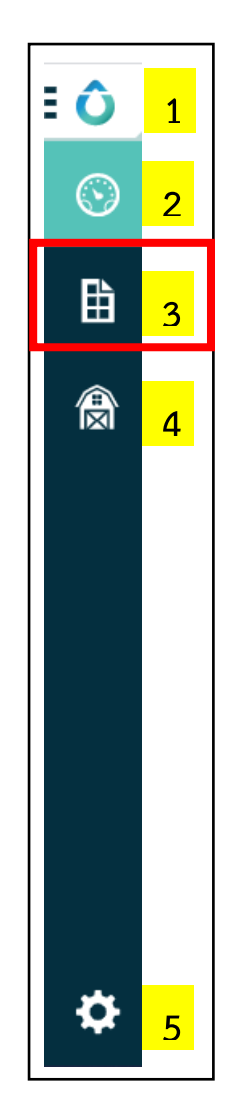

| • | ส่วนที่ 3 รายงาน : | เมื่อคลิกส่วน | นี้จะแสดงรายง | านทั้งหมด | ที่มีในระบบ |
|---|--------------------|---------------|---------------|-----------|-------------|
|   | (ภาพที่ 16)        |               |               |           |             |

| Browse Reports         | ×              |
|------------------------|----------------|
| ★ Your Favorites       | ed Ta          |
| Animals In Heat        | 3              |
| Anestrus Cows          | 3              |
| Irregular Heats        | c <b>1</b> our |
| Suspected for Abortion | Close I<br>1   |
| Animals to Inspect 53  | ( <b>0</b> ) ( |
| Health                 | 0              |
| Animal Distress 197    | G000           |
| Tag Maintenance        | 3              |
| Reproduction           |                |

Animals In Heat

Anestrus Cows

Irregular Heats

Suspected for

☆ Pregnancy Probability

Abortion

\*

\*

\*

٠

| เรียกดูรายงาน           | X          |
|-------------------------|------------|
| ★ รายการโปรดคุณ         | ได้รับ:    |
| ความร้อนในสัตว์         | 3          |
| แม่โคที่ไม่ได้เป็นสัด   | 3 4        |
| ความร้อนผิดปกติ         | 1ลุ่ม      |
| สงสัยว่าจะแท้ง          | Close<br>1 |
| สัตว์ที่ต้องตรวจสอบ 153 | 0 ลุ่ม     |
| สุขภาพ                  | 0          |
| ความเครียดสัตว์)1197    | 0          |
| ซ่อมบำรุงรักษาแท็ก      | 3          |
| 🕅 การทำซ้ำ              |            |

| * | ความร้อนในสัตว์       | 3 |
|---|-----------------------|---|
| * | แม่โคที่ไม่ได้เป็นสัด | 4 |

- ความร้อนผิดปกติ \* 1
- สงสัยว่าจะแท้ง \* 1 ความน่าจะเป็นของการตั้ง 55 ครรภ์

<u>ภาพที่ 16</u> แสดงรายงานทั้งหมดในระบบ

3

4

1

1

55

|         | _ | 1              | . d                           |                                | 4                              | ע<br>י                  |                    |                      |                         |
|---------|---|----------------|-------------------------------|--------------------------------|--------------------------------|-------------------------|--------------------|----------------------|-------------------------|
| €Ô      | 1 |                | <ul> <li>ส่วนที่ (</li> </ul> | 1 ฟาร์ม : เวิ<br>เสองเมต์เกลี่ | มือคลิกส่วนนี้<br>สิวมชื่อแองไ | เจะแสดงราย<br>          | ชื่อวัวทั้งหม<br>( | ดที่มีการเพิ่        | ม                       |
| $\odot$ | 2 | <b>:∂</b> Q    | 19.11011                      | 125.0011411                    | ตตแทกและเ                      | 516999667171            | (1)                | <del></del>          | TDG.Far                 |
|         |   |                | Animals                       | Events                         | Groups                         | Not                     | ies                |                      | Settings                |
|         | 3 |                | <b>+</b>                      |                                | Apimals in l                   | Hord   517 - out of l   | -4-7               | Animals in Herd      | Culled Animals          |
|         |   |                | Animal ID                     | Group                          | Status                         | Lactation               | DIM/Age            | Flex Tag             |                         |
| Ŕ       | 4 | Ŕ              | —                             |                                | =                              | =                       | =                  | =                    | <b>Y</b> <sup>⊗</sup>   |
|         |   |                | 01639                         | Milking open 5                 | 🗷 Fresh                        | 3                       | 41                 | 9046946              | ÷                       |
|         |   |                | 01640                         | Dry 1                          | Y Open                         | 2                       | 445                |                      |                         |
|         |   |                | 01645                         | Milking Open 2                 | Yregnant                       | 3                       | 317                |                      |                         |
|         |   |                | 01653                         | Close up                       | (B) Dry                        | 2                       | 686                | 9046966              |                         |
|         |   |                | 01655                         | Dry 1                          | 🔇 Open                         | 2                       | 412                |                      |                         |
|         |   |                | 01660                         | Close up                       |                                | 2                       | 487                |                      |                         |
|         |   |                | 01660                         | Devil                          | Dry                            | 2                       | 407                |                      | •                       |
|         |   | \$             | 01662                         | Dry I                          | (St) Pregnant                  | 2                       | 407                | Contact Us >   About | English (US) 🔨          |
|         |   |                |                               |                                |                                |                         |                    |                      |                         |
|         |   | <b>: ं</b> ् २ |                               |                                |                                |                         |                    | <del></del>          | TDG.Far<br>24 s.n. 2020 |
|         |   | $\odot$        | สัตว์                         | กิจกรรม                        | กลุ่ม                          | No                      | tes                |                      | 🛲 การตั้งค่า            |
|         |   |                | <b>A</b>                      |                                |                                |                         |                    | สัตว์ในฝูง 🔶         | สัตว์ถูกคัดเลือก        |
|         |   | ₩              |                               |                                | สัตว์ในฝูง                     | <b>517 🛲 ออกจาก</b> 517 |                    | 📇 การตอบส            | สนองมากขึ้น 🗡           |
|         | _ |                | รหัสสัตว์                     | กลุ่ม                          | สถานะ                          | การให้น้ำนม             | อายุวันในการรีดนม  | แพ็ก                 | ¥⊗                      |
|         | 5 |                | 01639                         | Milking open 5                 |                                | 3                       | 41                 | 9046946              |                         |
|         |   |                | 01640                         | Drv 1                          | 🔇 เปิด                         | 2                       | 445                |                      |                         |
|         |   |                | 01645                         | Milking Open 2                 | . Annesi                       | 2                       | 217                |                      |                         |
|         |   |                | 01645                         | Milking Open 2                 | (C) MON3331                    | 5                       | 517                |                      | :                       |
|         |   |                | 01653                         | Close up                       | (8) แห้ง                       | 2                       | 686                | 9046966              |                         |
|         |   |                | 01655                         | Dry 1                          | 🤏 เปิด                         | 2                       | 412                |                      | :                       |
|         |   |                | 01660                         | Close up                       | (อ) แห้ง                       | 2                       | 487                |                      | ÷                       |
|         |   | \$             | 01662                         | Dry 1                          | 🔇 ตั้งครรภ์                    | 2                       | 407                | . เกี่ยว .           |                         |
|         |   |                |                               |                                |                                |                         |                    | 0 อัดส่อเรา )        | ภาษาไทย 🔨               |

<u>ภาพที่ 17</u> แสดงรายชื่อวัวทั้งหมดที่มีในฟาร์มทั้งที่ติดแท็กและไม่ได้ติดแท็ก

ส่วนที่ 5 ระบบ : เมื่อคลิกส่วนนี้จะแสดงรายละเอียดต่างๆเกี่ยวกับ • ΞÔ 1 ระบบ เช่น ข้อมูลเกี่ยวกับคอนโทรลเลอร์, ข้อมูลเกี่ยวกับแท็ก ฯลฯ  $\odot$ 2 (ภาพที่ 18) 勛 **ΞÔ Q** TDG.Far... Dec 24, 2020 \* 3 Last Update to Cloud: 6 minutes ago Last Backup: 12 hours ago  $\odot$ Dashboard 眙 Assigned Tags **)** 81 4 Tags Unassigned Tag Tags in Stock Herd Management 🛔 More Actions 🗸 Device Inventory System Configuration Recommended Actions Device Type Device Description Serial Number Last Tag Seen Time Status Work Mode TE24SNSTFS005955 Ok Controller full few seconds ago Tag Communicat Configuration Algo Versions Account Details About | English (US) ΞÔ **n**t อัพเดตคลาวต์ล่าสุด: 6 minutes ago สำรองข้อมูลล่าสุด: 12 hours ago  $\odot$ แผงควบคุม 畕 แท็กที่ได้รับมอบหมาย **8**1 แท็กที่ไม่ได้รับมอบหมาย แท็ก • แท็กในสต็อก การจัดการฝูงสัตว์ 5 📇 | การตอบสนองมากขึ้น 🗸 คลังอปกรณ์ การกำหนดค่าระบบ ประเภทอุปกรณ์ รายละเอียดอุปกรณ์ หมายเลขซีเรียล เวลาที่ใช้แท็กล่าสุด สถานะ ชั้แนะการตอบสนอง โหมดการท่างาน ตัวควบคม full TE24SNSTFS005955 few seconds ago ดกลง การกำหนดค่าการสื่อสารขอ แท็ก เวอร์ชั่นอัลโก រើលូឌី รายละเอียด

<u>ภาพที่ 18</u> แสดงข้อมูลที่เกี่ยวกับระบบ

Ф

₽

🗘 อิตอ่อมรา 🔪 | เกี่ยว กับ | 📰 ภาษาไทย 🔺

#### 2.1.2 แผงควบคุมส่วนที่ 2 : ใช้งานผ่านคอมพิวเตอร์

แผงควบคุมส่วนที่ 2 จะประกอบด้วย 10 ส่วนย่อย ดังนี้

|                                       | <mark>3 4 5 6</mark>         |
|---------------------------------------|------------------------------|
|                                       | 2 🛣 📩 TDG.Far<br>31 Dec 2020 |
| 7 CPF Farm Assigned Tags 79 🖉 / 524 🛲 | 10 🖷                         |
| 8 9                                   |                              |
|                                       |                              |

|                                                                                          | 3   | 4 5 6                  |
|------------------------------------------------------------------------------------------|-----|------------------------|
| Q 1 2                                                                                    | 🛲 📩 | трд.Far<br>4 и.е. 2021 |
| 7 CPF Farm   แท็กที่ได้รับมอบหมาย 79 🔮 / 524 🛲                                           |     | 10 🙂                   |
| 8 9                                                                                      |     |                        |
| • ส่วนที่ 1 : ใช้ค้นหาวัวที่ต้องการในระบบ โดยเมื่อคลิกที่ 🤇 จะพบแถบ 🔍 🎼 🗛 Animal / Group | ×   | สำหรับพิมพ์            |

ข้อความสำหรับค้นหาวัวจากในระบบได้ โดยข้อมูลที่สามารถใช้ค้นหาวัวได้ ได้แก่ ชื่อ/หมายเลขวัว, หมายเลขแท็ก, ชื่อกลุ่ม โดยเมื่อ พบวัวที่ต้องการให้คลิกที่หมายเลขวัวที่ต้องการจากรายการที่ปรากฏใต้แถบค้นหา เพื่อเข้าไปดูรายละเอียดของตัววัว

 ส่วนที่ 2 : ส่วนนี้จะเปลี่ยนเป็นสีแดงเมื่อมีการแจ้งเตือนเกี่ยวกับตัววัว ได้แก่ เป็นสัด (Heat) หรือแจ้งเตือนด้านสุขภาพ (System Health/ Distress) โดยลักษณะการแจ้ง เตือนจาก จะเปลี่ยนเป็น แกมสีแดง และ และ พร้อมแจ้งจำนวนวัวที่มีการ แจ้งเตือนทั้งหมด เมื่อคลิกที่แถบสีแดงจะแสดงรายละเอียดการแจ้งเตือนซึ่งประกอบด้วย ชื่อ/หมายเลขวัวที่มีการแจ้งเตือน, ประเภทการแจ้งเตือน และวันเวลาที่มีการแจ้งเตือน (ภาพที่ 19)

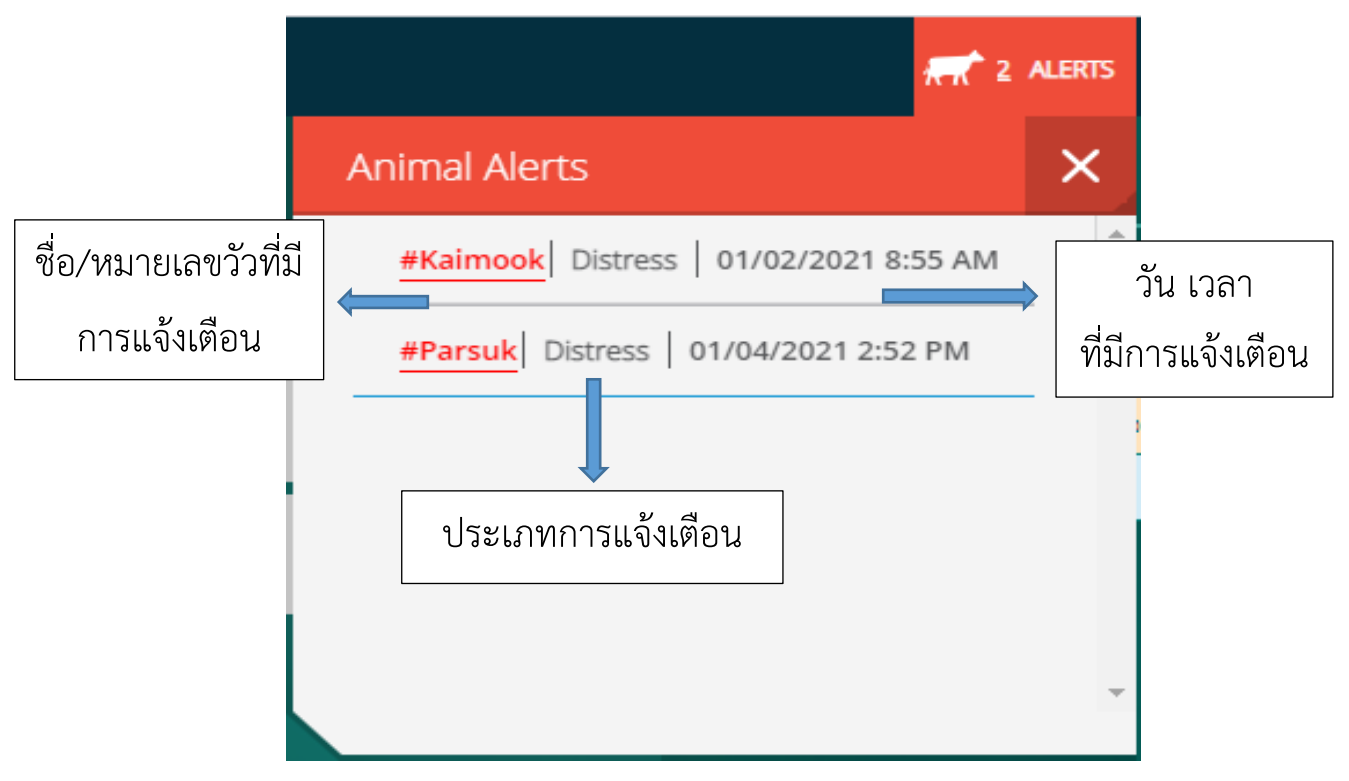

<u>ภาพที่ 19</u> รายละเอียดการแจ้งเตือนเกี่ยวกับวัว

 ส่วนที่ 3 : ส่วนนี้จะเปลี่ยนเป็นสีแดงเมื่อมีการแจ้งเตือนเกี่ยวกับระบบ เช่น การสำรอง ข้อมูลไม่สำเร็จ, การเชื่อมต่อมีปัญหา เป็นต้น โดยลักษณะการแจ้งเตือนจาก จะ เปลี่ยนเป็นแถบสีแดง รางเรา พร้อมแสดงจำนวนการแจ้งเตือนเกี่ยวกับระบบ ทั้งหมด เมื่อคลิกที่แถบสีแดงจะแสดงรายละเอียดการแจ้งเตือน (ภาพที่ 20) เช่น ประเภท การแจ้งเตือนและรายละเอียดที่เกี่ยวข้อง พร้อมทั้งระยะเวลานับจากวันที่มีการแจ้งเตือน จนถึงปัจจุบัน

แผงควบคุม : ใช้งานผ่านคอมพิวเตอร์

หากพบการแจ้งเตือนในส่วนนี้สามารถแจ้งเจ้าหน้าที่เพื่อให้คำแนะนำหรือทำการตรวจสอบหา สาเหตุได้ที่ <u>Line : @truedigitalcow หรือโทรไปที่ 02-114-7489</u>

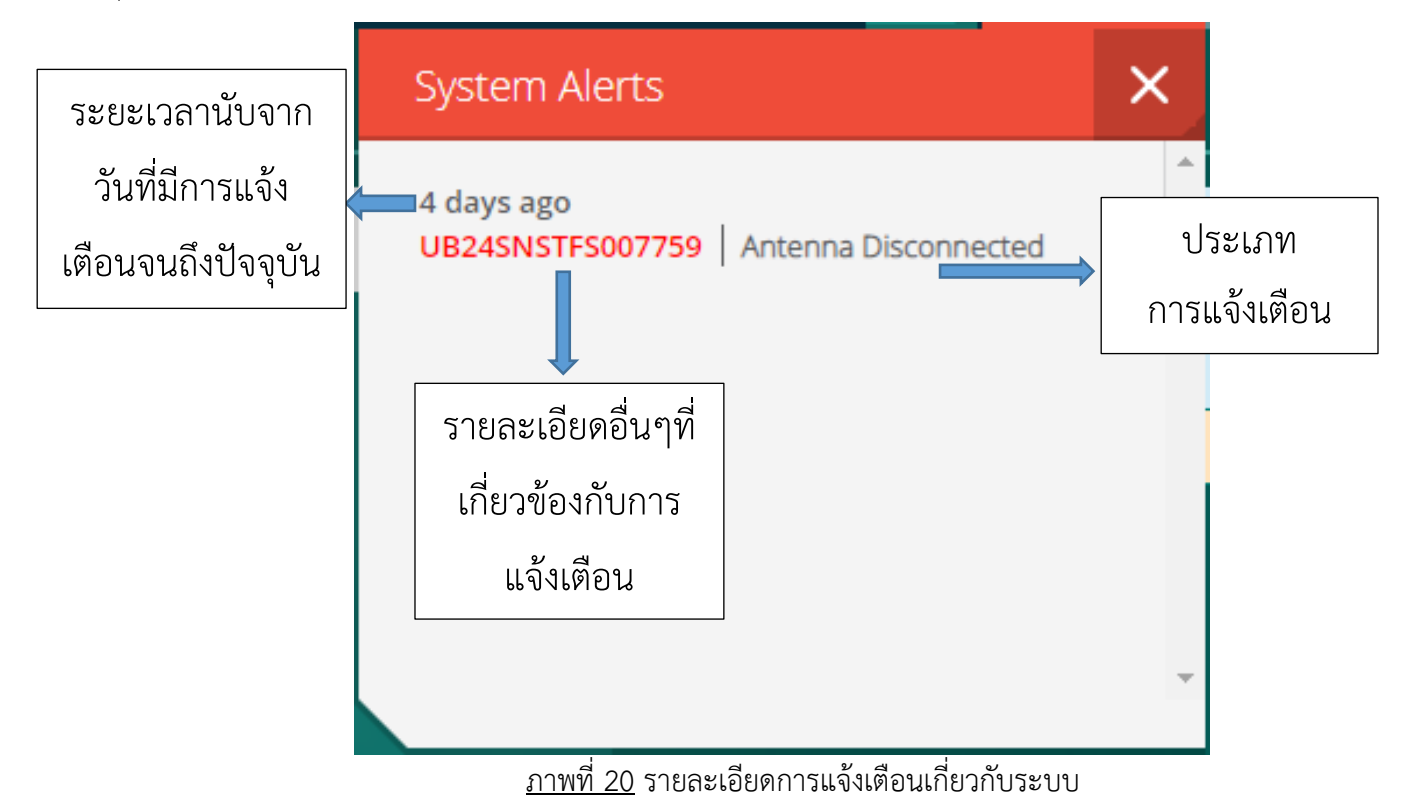

- ส่วนที่ 4 : แสดงชื่อผู้ใช้งาน (Username)
- ส่วนที่ 5 : แสดงวัน เดือน ปี ขณะเปิดใช้งาน
- ส่วนที่ 6 : เมื่อคลิกส่วนนี้จะเป็นการออกจากระบบ <u>ไม่แนะนำให้ออกจากระบบ</u>
   <u>เนื่องจากหากมีการแจ้งเตือนกรณีวัวป่วยหรือวัวเป็นสัดผู้ใช้งานจะไม่ได้รับการแจ้ง</u>
   <u>เตือนจากแอพพลิเคชั่น</u>
- ส่วนที่ 7 : แสดงชื่อฟาร์มที่ลงทะเบียนไว้
- ส่วนที่ 8 : แสดงจำนวนแท็กที่ถูกจับคู่กับวัวในระบบ
- ส่วนที่ 9 : แสดงจำนวนวัวทั้งหมดที่มีในระบบทั้งที่ติดแท็กและไม่ได้ติดแท็ก
- ส่วนที่ 10 : การปรับแต่งหน้าแผงควบคุม โดยระบบอนุญาตให้ผู้ใช้งานสามารถเพิ่มหรือ ลด รายงานที่ต้องการให้แสดงในหน้าหลักของแผงควบคุม และค่าตัวชี้วัดที่ต้องการให้ แสดงในหน้าแผงควบคุม

#### 2.1.3 แผงควบคุมส่วนที่ 3 : ใช้งานผ่านคอมพิวเตอร์

แผงควบคุมส่วนที่ 3 เป็นส่วนของรายงานที่ผู้ใช้ตั้งค่าให้แสดงในหน้าแผงควบคุม ประกอบด้วย 5 ส่วนย่อย ดังนี้

| O7694     Group<br>Milking open 5     DIM/Age     Breeding Window     Image |
|-----------------------------------------------------------------------------|

| 6012152 | กลุ่ม<br>Milking High E3-4 | $(\Xi)$                 | อายุวันในการรีดนม<br>32 | ช่องทางผสมพันธุ์ | ⊕, | ดัชนีความร้อน<br>89 |
|---------|----------------------------|-------------------------|-------------------------|------------------|----|---------------------|
| 07694   | กลุ่ม<br>Milking open 5    | $\overline{\mathbb{Z}}$ | อายุวันในการรีดนม<br>40 | ช่องทางผสมพันธุ์ | Ð  | ดัชนีความร้อน<br>96 |
|         |                            |                         |                         |                  | 1  |                     |

- ส่วนที่ 1 : แสดงชื่อรายงานที่ผู้ใช้งานตั้งค่าให้แสดงในหน้าแผงควบคุม
- ส่วนที่ 2 : แสดงจำนวนวัวที่มีในรายงาน
- ส่วนที่ 3 : เมื่อคลิกส่วนนี้จะเข้าสู่หน้ารายงาน
- **ส่วนที่ 4 :** คลิกส่วนนี้เพื่อสั่งพิมพ์รายงานจากเครื่องพิมพ์
- ส่วนที่ 5 : คลิกเพื่อขยายดูรายละเอียดของรายงาน โดยในหน้าแผงควบคุมจะสามารถแสดงรายละเอียดของรายงานได้ครั้งละ 1
   รายงานเท่านั้น การย่อรายงานสามารถทำได้โดยคลิกที่ส่วนนี้ของรายงานอื่น

#### 2.1.4 แผงควบคุมส่วนที่ 4 : ใช้งานผ่านคอมพิวเตอร์

แผงควบคุมส่วนที่ 4 เป็นข้อมูลสัดส่วนวัวแต่ละกลุ่มในฟาร์มประกอบด้วย 3 ส่วนย่อย

| مربع<br>1 Farm Statistics   524 🖟 2 3 | * |
|---------------------------------------|---|
| 1 สถิติฟาร์ม   524 🛲 2                | ~ |

- ส่วนที่ 1 : แสดงชื่อรายงานสถิติฟาร์ม ซึ่งรายงานนี้จะแสดงให้เห็นสัดส่วนของวัว แต่ละกลุ่มในฝูง
- ส่วนที่ 2 : แสดงจำนวนวัวที่มีในระบบทั้งหมด
- ส่วนที่ 3 : คลิกส่วนนี้เพื่อดูรายละเอียดของรายงาน (ภาพที่ 21) ซึ่งประกอบด้วย จำนวนวัวในกลุ่มต่าง เพื่อให้เห็นสัดส่วนของวัวแต่ละกลุ่มในฝูง โดยแบ่งเป็นกลุ่ม ต่างๆดังนี้
  - O เพศเมียทั้งหมด (Total Females) : แสดงจำนวนวัวตัวเมียในฝูงทั้งหมด พร้อมทั้งแสดงจำนวนและสัดส่วนของวัวสาว (Heifer)
  - วัวทั้งหมด (Total Cows) : แสดงจำนวนของวัวนางทั้งหมดที่มีในฝูง โดย แยกเป็นกลุ่มต่างๆดังนี้
    - การรีดนม (Milking) : แสดงจำนวนและสัดส่วนวัวรีด
    - แห้ง (Dry) : แสดงจำนวนและสัดส่วนวัวแห้งนม (วัวดราย)
    - ตั้งครรภ์ (Pregnant) : แสดงจำนวนและสัดส่วนวัวอุ้มท้อง
    - DNB : แสดงจำนวนและสัดส่วนของวัวที่ยังไม่ต้องการผสม
  - O วัวสาวทั้งหมด (Total Heifers) : แสดงจำนวนวัวสาวทั้งหมดที่มีในระบบ พร้อมทั้งแสดงจำนวนและสัดส่วนวัวสาวตั้งท้อง (Pregnant Heifers)

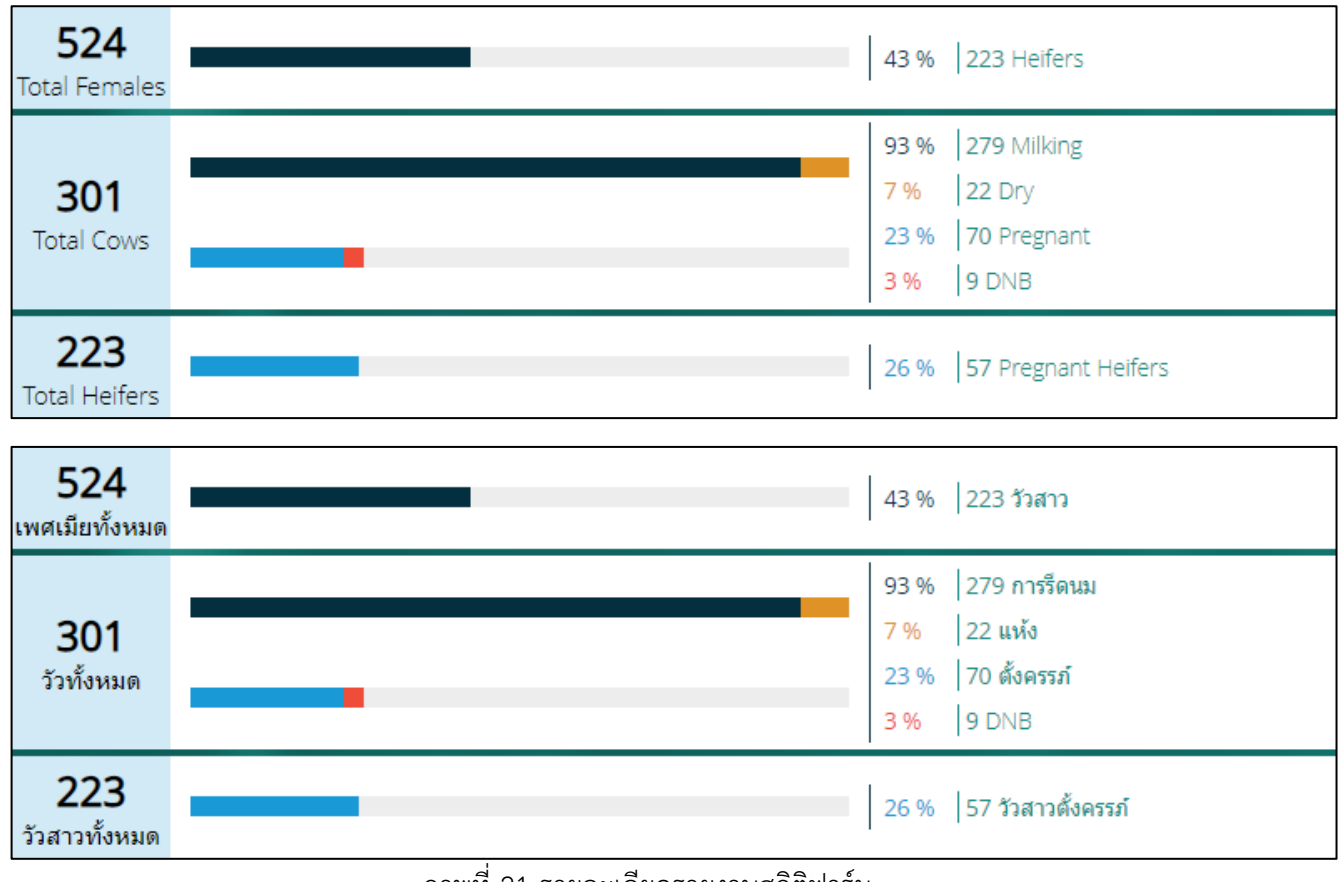

<u>ภาพที่ 21</u> รายละเอียดรายงานสถิติฟาร์ม

#### 2.1.5 แผงควบคุมส่วนที่ 5 : ใช้งานผ่านคอมพิวเตอร์

แผงควบคุมส่วนที่ 5 เป็นส่วนที่แสดงค่าตัวชี้วัดต่างๆที่มีในระบบ ซึ่งผู้ใช้งานสามารถเลือก ตัวชี้วัดที่ต้องการให้แสดงในหน้าแผงควบคุมได้ โดยในส่วนที่ 5 นี้สามารถแบ่งได้เป็น 2 ส่วนย่อย ดังนี้

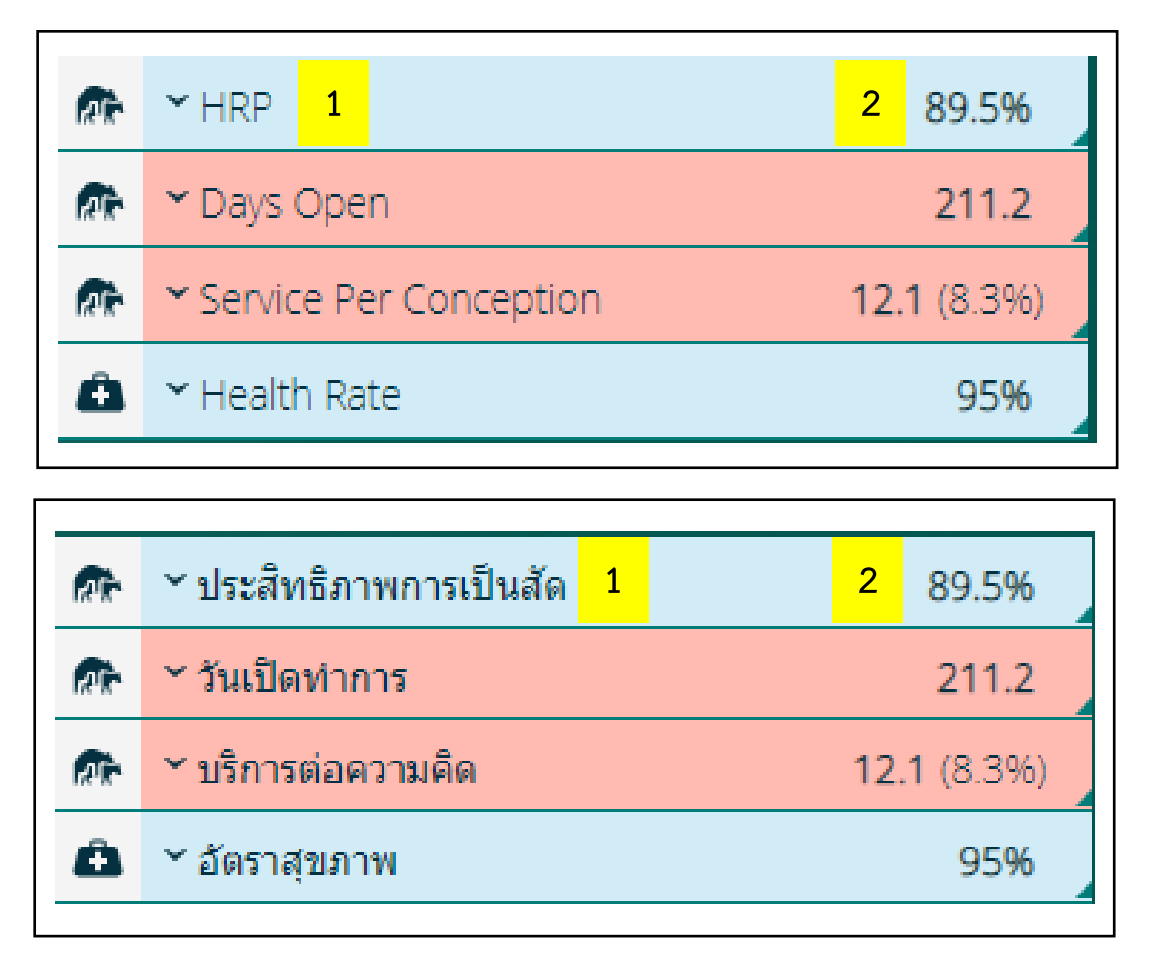

- ส่วนที่ 1 : แสดงชื่อตัวชี้วัด เมื่อคลิกที่แถบตัวชี้วัดแต่ละแถบจะแสดงรายละเอียด ได้แก่ แถบสีแสดงสถานะตัวชี้วัดของฟาร์ม และคำอธิบายตัวชี้วัด เช่น ความหมายของตัวชี้วัด,
   วิธีการคำนวน เป็นต้น (ภาพที่ 22) โดยรายละเอียดของตัวชี้วัดจะสามารถเรียกดูได้ครั้งละ
   1 ตัวชี้วัดเท่านั้น
- ส่วนที่ 2 : แสดงค่าตัวชี้วัด

#### 2.1.6 แผงควบคุมส่วนที่ 6 : ใช้งานผ่านคอมพิวเตอร์

แผงควบคุมส่วนที่ 6 ส่วนนี้จะเป็นส่วนของการแจ้งเตือนเกี่ยวกับแท็ก แบ่งได้เป็น 3 ส่วนย่อย ดังนี้

| System Mainte                                | enano        | te <mark>1</mark>       |          |        |
|----------------------------------------------|--------------|-------------------------|----------|--------|
| Not On Animal<br>Stuck in Ear                | 16<br>5      | Tags Out                | Of Range | 6<br>3 |
|                                              |              |                         |          |        |
| ระบบบำรุงรักษา                               | 1            |                         |          |        |
| ระบบบำรุงรักษา<br>ไม่มีสัตว์                 | 1<br>16      | แท็กอยู่นะ              | อกระยะ   | 6      |
| ระบบบำรุงรักษา<br>ไม่มีสัดว์<br>Stuck in Ear | 1<br>16<br>5 | แท็กอยู่น <i>เ</i><br>2 | อกระยะ   | 6      |

- ส่วนที่ 1 : ชื่อรายงาน เป็นรายงานที่เกี่ยวกับตัวแท็ก ที่พบบ่อยๆ ได้แก่
  - ไม่มีสัตว์ (Not On Animal) : แท็กที่ไม่อยู่บนตัววัวจะพบในรายงานนี้ <u>หากพบ</u>
     <u>วัวที่อยู่ในรายงานแล้วตรวจดูที่ตัววัวยังพบแท็กอยู่ที่ตัววัวให้ติดต่อ Line :</u>
     <u>@truedigitalcow หรือโทร 02-114-7489 เพื่อให้เจ้าหน้าที่ตรวจสอบ</u>
  - แท็กอยู่นอกระยะ (Tags Out Of Range) : เมื่อแท็กยังอยู่นอกระยะที่สามารถ สื่อสารกับคอนโทรลเลอร์ได้ ระยะที่สามารถสื่อสารกับคอนโทรลเลอร์ได้ <u>หากวัว</u> ยังอยู่ในบริเวณเดิมที่เคยอยู่ และพบว่ามีวัวในรายงานนี้ ทั้งที่ก่อนหน้านี้ไม่เคยมี วัวในรายงานให้ติดต่อ Line : @truedigitalcow หรือโทร 02-114-7489 เพื่อให้เจ้าหน้าที่ตรวจสอบ

 แท็กติดในหู (Stuck In Ear) : หากติดแท็กในตำแหน่งที่ค่อนข้างลึกอาจะพบว่า บางครั้งแท็กเข้าไปติดในซอกหูแล้วไม่กลับมาอยู่ในตำแหน่งเดิม (ภาพที่ 22) ซึ่งจะ มีผลต่อการทำงานของแท็ก ระบบจะแจ้งเตือน "Stuck In Ear" หากพบการแจ้ง เตือนนี้ให้ตรวจที่ตัววัวว่าตำแหน่งแท็กอยู่ในตำแหน่งที่เหมาะสมหรือไม่ <u>หากพบว่า</u> <u>แท็กติดในหูให้ปรับตำแหน่งกลับมาตำแหน่งปกติ หากพบว่าแท็กอยู่ในตำแหน่ง</u> <u>ปกติแล้ว แต่ยังพบวัวอยู่ในรายงานนานเกิน 20 นาที ให้ติดต่อ Line :</u> <u>@truedigitalcow หรือโทร 02-114-7489 เพื่อให้เจ้าหน้าที่ตรวจสอบ</u>

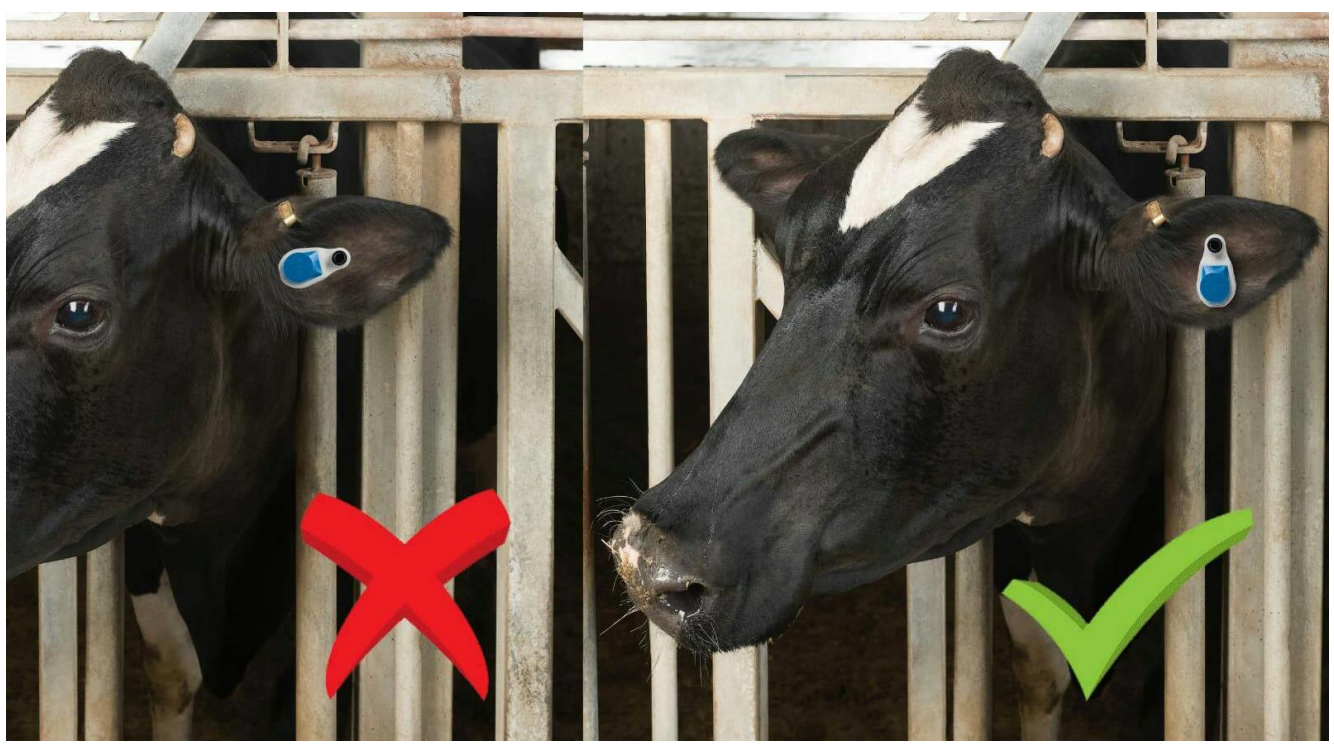

<u>ภาพที่ 22</u> ภาพเปรียบเทียบตำแหน่งแท็กที่ถูกต้องและที่ต้องปรับตำแหน่ง

- ส่วนที่ 2 : ชื่อรายงาน หากพบวัวในรายงานอื่นๆนอกเหนือจากรายงานที่กล่าวถึงในส่วนที่
   1 <u>ให้ติดต่อ Line : @truedigitalcow หรือโทร 02-114-7489 เพื่อให้เจ้าหน้าที่</u>
   <u>ตรวจสอบ</u> การเข้าไปดูรายละเอียดรายงานในส่วนนี้สามารถคลิกที่ชื่อรายงานเพื่อเข้าไปดู
   รายละเอียดได้โดยตรงจากหน้าแผงควบคุม
- ส่วนที่ 3 : จำนวนวัวในรายงาน

#### 2.1.7 แผงควบคุมส่วนที่ 7 : ใช้งานผ่านคอมพิวเตอร์

แผงควบคุมส่วนนี้ประกอบด้วย 3 ส่วนย่อย ดังนี้

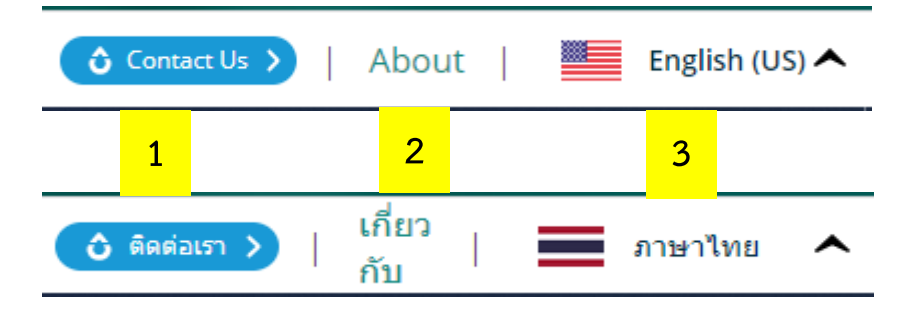

- ส่วนที่ 1 : เมื่อคลิกส่วนนี้จะเป็นการเข้าสู่หน้าเว็บไซต์ของบริษัท Allflex
- ส่วนที่ 2 : เมื่อคลิกส่วนนี้จะแสดงรายละเอียดดังนี้

| About Allflex SenseHub Dairy                         | เกี่ยวกับการรีดนมของ Allflex Sense             | Hub |
|------------------------------------------------------|------------------------------------------------|-----|
| Farm Name : CPF Farm                                 | ชื่อฟาร์ม : CPF Farm                           | 1   |
| Farm ID : AP2296623                                  | รหัสฟาร์ม : AP2296623                          | 1   |
| System State : Active                                | สถานะระบบ : ใข้งาน                             |     |
| SenseHub Version : 4.3.0.17346                       | <b>เวอร์ชั่น SenseHub</b> : 4.3.0.17346        | 2   |
| Application Plan : Advanced                          | การสมัคร : สูง                                 | 3   |
| <b>Free!</b><br>Premium Application Plan for 60 Days | ฟรี!<br>แผนการใข้งานแบบพรีเมียมเป็นเวลา 60 วัน |     |
| Start Free Trial                                     | เริ่มทดลองใช้ฟรี                               | 4   |
| Linked Services : Disabled                           | บริการเชื่อมโยง : ปิดการใช้งาน                 |     |
| Payment Plan : Up                                    | การขำระเงิน : ขึ้น                             |     |
| >SenseHub Academy                                    | >SenseHub Academy                              | 5   |
|                                                      |                                                |     |
| >Terms and Conditions                                | >ข้อกำหนดและเงื่อนไข                           |     |

- รายละเอียดบัญชีผู้ใช้งาน : ผู้ใช้งานสามารถตรวจสอบชื่อฟาร์มและรหัสฟาร์มได้จากแผง ควบคุมส่วนนี้
- เวอร์ชั่นซอฟท์แวร์ปัจจุบัน : ผู้ใช้งานสามารถตรวจสอบเวอร์ชั่นซอฟท์แวร์ SenseHub ที่ใช้งานปัจจุบันได้จากส่วนนี้
- แพ็คเกจปัจจุบัน : ผู้ใช้งานสามารถตรวจสอบแพ็คเกจที่ใช้งานอยู่ได้จากส่วนนี้ ซึ่ง สำหรับทรูดิจิตอลคาวจะเป็นแพ็คเกจสูง (Advanced)
- ทดลองใช้งานแพ็คเกจพรีเมียม : หากผู้ใช้งานต้องการทดลองใช้งานพรีเมียมแพ็คเกจ (Premium) สามารถลงทะเบียนทดลองใช้ได้ที่นี่ และหากต้องการเปลี่ยนแพ็คเกจ หลังจากทดลองใช้งาน <u>ให้ติดต่อ Line : @truedigitalcow หรือโทร 02-114-7489</u> <u>เพื่อขอทราบรายละเอียดเพิ่มเติม</u>
- 5. SenseHub Academy : ผู้ใช้งานสามารถคลิกที่ส่วนนี้เพื่อดูข้อมูลการใช้งาน แอพพลิเคชั่น (มีเฉพาะภาษาอังกฤษ) ผ่านเว็บไซต์ Allflex ได้ที่นี่
- ส่วนที่ 3 : เมื่อผู้ใช้งานต้องการเปลี่ยนภาษาในการแสดงผลบนหน้าเว็บไซต์สามารถ
   เปลี่ยนภาษาได้โดยคลิกที่ English (US)

| Nederlands  | 한국어 🄅                | Български      |
|-------------|----------------------|----------------|
| Español 🧧   | 日本語                  | Türkçe C       |
| Suomi 🕂     | Čzech                | Latviski       |
| Dansk       | Polski               | Ελληνικά 🔛     |
| Norsk       | Lietuviškai          | Русский        |
| Italiano    | Svenska              | ภาษาไทย        |
| Português 🧕 | Magyar               |                |
| <b>(</b>    | Contact Us >   About | English (US) 🗸 |

เมื่อเลือกภาษาที่ต้องการแล้วรายการภาษาจะถูกซ่อน เพื่อให้ผู้ใช้งานสามารถใช้งานได้ ตามปกติ <u>ทั้งนี้หลังจากเปลี่ยนภาษาแนะนำให้ผู้ใช้งานกดปุ่ม</u> C ซึ่งส่วนใหญ่จะอยู่ มุมบนด้านซ้ายมือใกล้กล่องข้อความที่พิมพ์ URL

6

С

#### 2.2 แผงควบคุมเมื่อใช้งานผ่านโทรศัพท์มือถือหรือแท็บเล็ต

การใช้งานผ่านโทรศัพท์มือถือหรือแท็บเล็ต แผงควบคุมจะแบ่งเป็น 4 ส่วน ในหน้านี้สามารถใช้ นิ้วแตะบริหน้าจอเพื่อเลื่อนขึ้น-ลงดูรายงานที่ตั้งค่าให้แสดงในหน้าแผงควบคุมได้

| $\equiv$ <u>1</u> CPF Farm 2 | Q     | $\equiv$ CPF Farm  | 2 Q             |
|------------------------------|-------|--------------------|-----------------|
| No Alerts                    | 3     | ไม่มีรายการแจ้งเตี | <sup>อน</sup> 3 |
| Reproduction 4               | 89.5% | 🕅 การทำำซ้ำ<br>HRP | 89.5%           |
| Animals In Heat              | 2     | ความร้อนในสัตว์    | 2               |
| Anestrus Cows                | 3     | ไม่มีกิจกรรมทางเพศ | 3               |
| Irregular Heats              | 1     | ความร้อนผิดปกติ    | 1               |
| Suspected Abortion           | 0     | สงสัยว่าแท้ง       | 0               |
| 🔒 Health                     |       | สุขภาพ             |                 |
| Health Rate                  | 97%   | Health Rate        | 97%             |
|                              |       |                    |                 |

#### 2.2.1 แผงควบคุมส่วนที่ 1 : ใช้งานผ่านโทรศัพท์มือถือหรือแท็บเล็ต

แผงควบคุมส่วนนี้ประกอบด้วย 10 ส่วนย่อย ดังนี้

| CPF Farm 1               | ٩     | CPF Farm 1                                                                                                    | Q     |
|--------------------------|-------|----------------------------------------------------------------------------------------------------|-------|
| Ocontact Us 2            |       | ติดต่อเรา     2                                                                                                    |       |
| Dashboard 3              |       | 🕥 แผงควบคุม <mark>3</mark>                                                                                                    |       |
| 🗎 Reports <mark>4</mark> | 89.5% | 🗎 รายงาน 4                                                                                                    | 89.5% |
| Animal List 5            | 2     | 🖟 รายการสัตว์<br>5                                                                                                    | 2     |
| Group List 6             | 1     | <b>โสว</b> ์ รายชื่อกลุ่ม <mark>6</mark>                                                                                                    | 1     |
| Culled List 7            | 0     | 🖄 รายชื่อคัดเลือก <mark>7</mark>                                                                                                    | Ŭ     |
| Settings 8               | 97%   | 🔅 การตั้งค่า <mark>8</mark>                                                                                                    | 97%   |
| About 9                  |       | ด เกี่ยวกับ                                                                                                    |       |
| ► Log Out 10             |       | Description Description Descript |       |

- ส่วนที่ 1 : แสดงชื่อฟาร์ม
- ส่วนที่ 2 : ติดต่อเรา เมื่อคลิกที่ส่วนนี้จะเป็นการเข้าไปสู่เว็บไซต์ของ Allflex
- ส่วนที่ 3 : แผงควบคุม เมื่อคลิกที่ส่วนนี้จะเข้าสู่หน้าแผงควบคุม

 ส่วนที่ 4 : รายงาน เมื่อคลิกที่ส่วนนี้จะแสดงรายงานทั้งหมดที่มีในระบบ โดยแบ่งเป็น 3 กลุ่ม ได้แก่ รายงานเกี่ยวกับระบบสืบพันธุ์, สุขภาพ และรายงานเกี่ยวกับตัวแท็ก โดย สามารถใช้นิ้วแตะหน้าจอเพื่อเลื่อนขึ้น-ลงดูรายงานที่มีในระบบได้ (ภาพที่ 23)

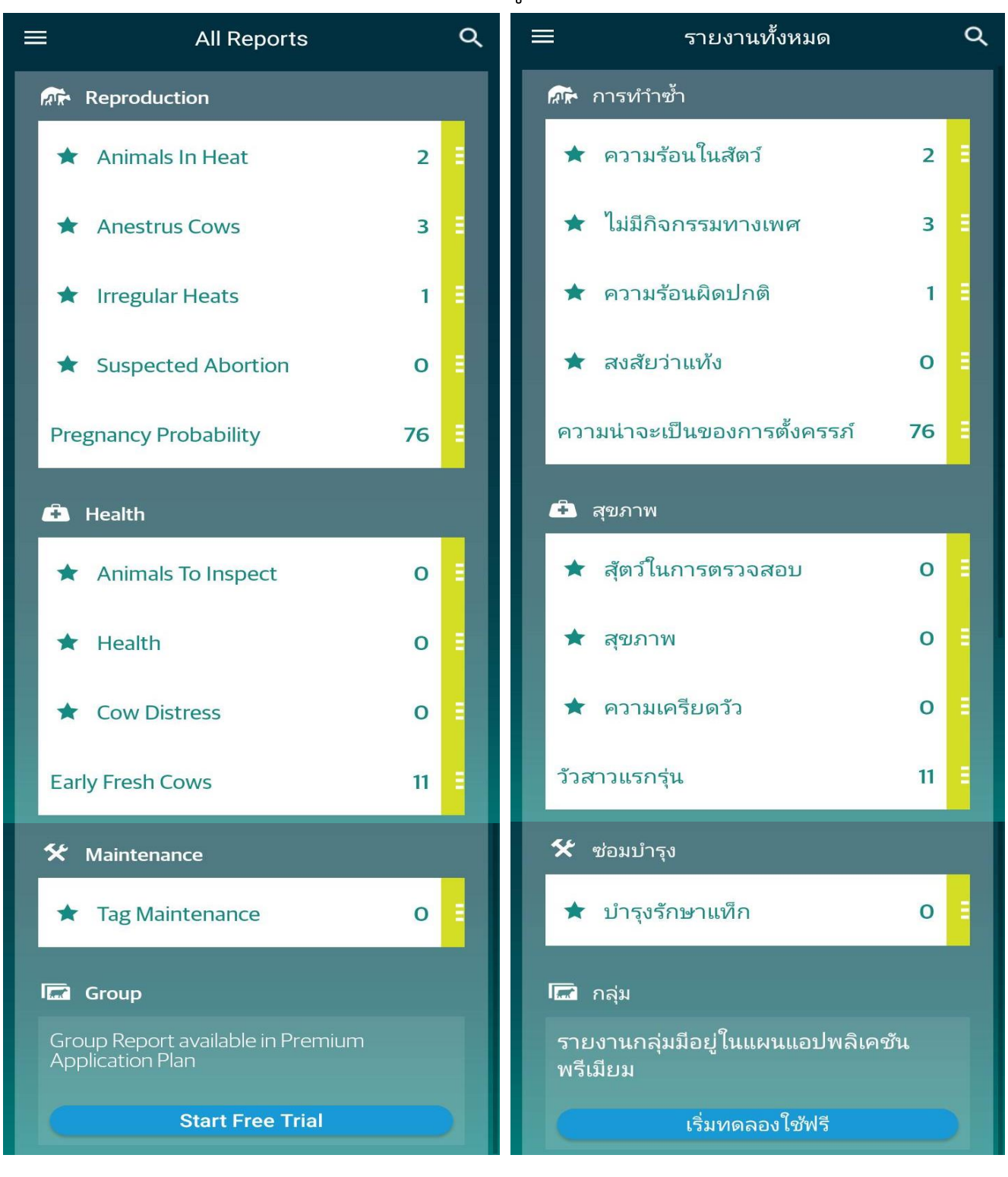

<u>ภาพที่ 23</u> แสดงหน้ารายงานเมื่อใช้งานแอพพลิเคชั่นผ่านโทรศัพท์มือถือหรือแท็บเล็ต

 ส่วนที่ 5 : รายการสัตว์ เมื่อคลิกส่วนนี้จะแสดงรายชื่อวัวทั้งหมดที่มีในระบบทั้งที่ติดแท็ก และไม่ติดแท็ก โดยใช้นิ้วแตะหน้าจอเพื่อเลื่อนขึ้น-ลงดูรายชื่อวัวทั้งหมดที่มีในระบบได้

| ≡                        | Animal List           | ŝ                          | Q  | ≡ รายชื่อสัต                                 | າລໍ Q                          |
|--------------------------|-----------------------|----------------------------|----|----------------------------------------------|--------------------------------|
| Y                        |                       | 524 🖷                      | ₩. | Y                                            | 524 🛲                          |
| <ul><li>Ø 0163</li></ul> | 9 Milking open !      | 5                          |    | O1639 Milking op                             | pen 5                          |
| 3<br>Lactation           | 63<br>DIM/Age         | <b>9046946</b><br>Flex Tag | •  | 3 63<br>การหลั่งน้ำนม อายุวันในการรีด        | <b>9046946</b><br>แม แท็ก Flex |
| 😵 0164                   | <b>O</b> Dry 1        | DNB                        |    | Solice 1 1 1 1 1 1 1 1 1 1 1 1 1 1 1 1 1 1 1 | DNB                            |
| <b>2</b><br>Lactation    | 467<br>DIM/Age        | Flex Tag                   | =  | 2 467<br>การหลั่งน้ำนม อายุวันในการรีด       | แม แท็ก Flex                   |
| 8 0164                   | 5 Close up            |                            |    | <b>8 01645</b> Close up                      |                                |
| 3<br>Lactation           | 339<br>DIM/Age        | Flex Tag                   | =  | 3 339<br>การหลั่งน้ำนม อายุวันในการรีด       | แม แท็ก Flex                   |
| Ø 0165.                  | <b>3</b> Milking Open | 4                          |    | O1653 Milking Op                             | pen 4                          |
| 3<br>Lactation           | 21<br>DIM/Age         | 9046966<br>Flex Tag        | =  | 3 21<br>การหลั่งน้ำนม อายุวันในการรีด        | แม <b>9046966</b><br>แท็ก Flex |
| <b>8</b> 0165            | <b>5</b> Dry 1        | •                          |    | ● 01655 Dry1                                 | •                              |
| 2                        | 434                   | _                          |    | 2 434                                        |                                |

 ส่วนที่ 6 : รายชื่อกลุ่ม เมื่อคลิกส่วนนี้จะแสดงรายชื่อกลุ่มวัวตามการจำแนกกลุ่มวัวของ ฟาร์ม

|                   | Group                | List              | *                             |                                | รายชื่อ      | อกลุ่ม            | *                     |
|-------------------|----------------------|-------------------|-------------------------------|--------------------------------|--------------|-------------------|-----------------------|
| Y                 |                      |                   | 18 📠                          | Y                              |              |                   | 18 🖾                  |
| Calves            | 1                    |                   |                               | Calves                         | <b>5</b> 1   |                   |                       |
| Calves<br>Branch  | <b>39</b><br>Animals | <b>O</b><br>Tags  | 50<br>Heat Index<br>Threshold | การคลอด<br><sup>สำขา</sup>     | 39<br>สัตว์  | <b>0</b><br>แท็ก  | 50<br>เกณฑ์การเป็นสัด |
| Close u           | <b>ID</b> 61         |                   |                               | Close                          | <b>up</b> 61 |                   |                       |
| Dry<br>Branch     | 21<br>Animals        | <b>4</b><br>Tags  | 50<br>Heat Index<br>Threshold | <b>แห้ง</b><br>สำขา            | 21<br>สัตว์  | <b>4</b><br>แท็ก  | 50<br>เกณฑ์การเป็นสัด |
| Defaul            | to                   |                   |                               | Defau                          | <b>lt</b> o  |                   |                       |
| Default<br>Branch | <b>O</b><br>Animals  | <b>O</b><br>Tags  | 50<br>Heat Index<br>Threshold | ค่าเริ่มต้น<br><sub>สำขา</sub> | 0<br>สัตว์   | <b>0</b><br>แท็ก  | 50<br>เกณฑ์การเป็นสัด |
| <b>Dry 1</b> 60   | 0                    |                   |                               | Dry1                           | 60           |                   |                       |
| Dry<br>Branch     | 65<br>Animals        | <b>13</b><br>Tags | 50<br>Heat Index<br>Threshold | <b>แห้ง</b><br>สำขา            | 65<br>สัตว์  | <b>13</b><br>แท็ก | 50<br>เกณฑ์การเป็นสัด |
| Heifer            | 20                   |                   | +                             | Heife                          | 20           |                   | +                     |
| Heifers           | 19                   | 0                 | 50                            | ว้าสาว                         | 19           | n                 | 50                    |

 ส่วนที่ 7 : รายชื่อคัดเลือก เมื่อคลิกส่วนนี้จะแสดงรายชื่อวัวที่ถูกคัดทิ้งในระบบทั้งวัวที่มี แท็กและไม่มีแท็ก

| ≡                       | Culled List                   | Q     |                           | รายชื่อคัดเลือก                                                | Q     |
|-------------------------|-------------------------------|-------|---------------------------|----------------------------------------------------------------|-------|
| Y                       |                               | 169 🛲 | Y                         |                                                                | 169 🛲 |
| <i>I</i> ⊘ 054          | 42 Culled                     |       | Ø 0!                      | 5442 Culled                                                    |       |
| 3<br>Lactation          | Dec 14, 17:08<br>Culling Date | =     | <b>3</b><br>การหลั่งน้ำนม | <b>Dec 14, 17:08</b><br>ม วันคัดเลือก                          | 1     |
| <ul><li>✓ 570</li></ul> | 109 Culled                    |       | <ul><li>✓ 57</li></ul>    | 70109 Culled                                                   |       |
| 4<br>Lactation          | Dec 14, 17:06<br>Culling Date |       | 4<br>การหลั่งน้ำนง        | <b>Dec 14, 17:06</b><br>มีมีมีมีมีมีมีมีมีมีมีมีมีมีมีมีมีมีมี | •     |
| ⊜ 630                   | 0863 Culled                   |       | ⊜ 63                      | 30863 Culled                                                   |       |
| <b>O</b><br>Lactation   | Dec 14, 17:02<br>Culling Date | 1     | <b>O</b><br>การหลั่งน้ำนง | Dec 14, 17:02<br>วันคัดเลือก                                   | •     |
| <ul><li>Ø 017</li></ul> | <b>48</b> Culled              |       | <ul><li>Ø</li></ul>       | <b>1748</b> Culled                                             |       |
| 3<br>Lactation          | Dec 14, 17:00<br>Culling Date | 1     | <b>3</b><br>การหลังน้ำนง  | Dec 14, 17:00<br>วันศัดเลือก                                   | 1     |

ส่วนที่ 8 : การตั้งค่า ผู้ใช้งานสามารถเปลี่ยนภาษาที่ใช้ในแอพพลิเคชั่นบนโทรศัพท์มือถือหรือ แท็บเล็ตได้โดยคลิกที่ "การตั้งค่า" เพื่อเข้าสู่หน้าการตั้งค่า (ภาพที่ 24) จากนั้นคลิกที่
 English (US) (ตัวเลือกภาษาที่ใช้งานอยู่) เมื่อคลิกจะแสดงภาษาที่สามารถใช้งานได้ (ภาพที่ 25) ผู้ใช้งานเลือกภาษาที่ต้องการแล้วคลิกที่
 ซึ่งอยู่มุมบนขวามือ แล้วจึงคลิกที่ ตึ่งอยู่มุมบนขวามือ แล้วจึงคลิกที่

| Setting                             | S                      | K Langu                          | age 🗸                  |
|-------------------------------------|------------------------|----------------------------------|------------------------|
| Language                            | English (US)           | English (US)                     | ۲                      |
|                                     |                        | English (UK)                     | 0                      |
|                                     |                        | - Deutsch                        | 0                      |
|                                     |                        | Français                         | 0                      |
|                                     |                        | Nederlands                       | 0                      |
|                                     |                        | 💴 Español                        | 0                      |
|                                     |                        | 🛨 Suomi                          | 0                      |
| <u>ภาพที่ 24</u> แสดงหน้าการตั้งค่า | มื่อใช้งานแอพพลิเคชั่น | <u>ภาพที่ 25</u> แสดงภาษาที่สามา | รถใช้งานบนแอพพลิเคชั่น |
| ผ่านโทรศัพท์มือถือเ                 | หรือแท็บเล็ต           | ผ่านโทรศัพท์มือถื                | อหรือแท็บเล็ต          |

• ส่วนที่ 9 : เกี่ยวกับ ส่วนนี้จะแสดงรายละเอียดต่างๆ ดังนี้

| ×                                    |                                         |
|--------------------------------------|-----------------------------------------|
| About Allflex SenseHub Dairy         | โรงรีดนมAllflex SenseHub                |
| User Name: tdg.farm.pilot01          | -<br>ชื่อผู้ใช้: tdg.farm.pilot01       |
| Application Version: 4.4.4.0         | <b>เวอร์ชั่นแอพลิเคชั่น:</b> 4440       |
| Farm Name: CPF Farm                  | ชื่อฟาร์ม: CPF Farm                     |
| Farm ID: AP2296623                   | <b>รหัสฟาร์ม:</b> AP2296623             |
| Server Version: 4.3.0.17346          | <b>เวอร์ชันเซิร์ฟเวอร์:</b> 4.3.0.17346 |
| Application Plan:                    | <b>การสมัคร</b> : สูง                   |
| Free!                                | ฟรี!                                    |
| Premium Application Plan for 60 days | แผนการใช้งานพรีเมี่ยมเป็นเวลา 60 วัน    |
| Start Free Trial                     | เริ่มทดลองใช้ฟรี                        |
| Link Services: Disabled              | <b>บริการเชื่อมโยง:</b> ปิดการใช้งาน    |
| Payment Plan: Up                     | <b>การชำระเงิน:</b> ขึ้น                |
|                                      |                                         |
|                                      |                                         |
|                                      |                                         |
|                                      |                                         |
|                                      |                                         |
|                                      |                                         |
|                                      |                                         |
|                                      |                                         |
|                                      |                                         |
| $\rightarrow$ License Agreements     | → ข้อตกลงไบอนฌาต                        |

หากผู้ใช้งานต้องการทดลองใช้งานพรีเมียมแพ็คเกจ (Premium) สามารถลงทะเบียน ทดลองใช้ได้ที่นี่ และหากต้องการเปลี่ยนแพ็คเกจหลังจากทดลองใช้งาน <u>ให้ติดต่อ Line :</u> <u>@truedigitalcow หรือโทร 02-114-7489 เพื่อขอทราบรายละเอียดเพิ่มเติม</u> ส่วนที่ 10 : ออกจากระบบ ผู้ใช้งานสามารถคลิกที่นี่เพื่อออกจากระบบ <u>ไม่แนะนำให้</u>
 ออกจากระบบ เนื่องจากหากมีการแจ้งเตือนกรณีวัวป่วยหรือวัวเป็นสัดผู้ใช้งานจะ
 <u>ไม่ได้รับการแจ้งเตือนจากแอพพลิเคชั่น</u>

#### 2.2.2 แผงควบคุมส่วนที่ 2 : ใช้งานผ่านโทรศัพท์มือถือหรือแท็บเล็ต

แผงควบคุมส่วนนี้ประกอบด้วย 2 ส่วนย่อย ดังนี้

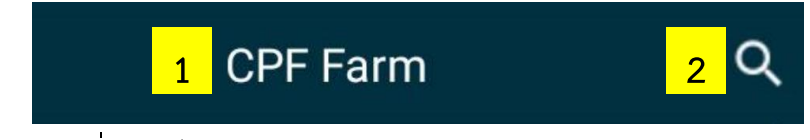

- **ส่วนที่ 1 :** แสดงชื่อฟาร์ม
- ส่วนที่ 2 : ผู้ใช้งานสามารถแตะที่นี่เพื่อค้นหาวัวที่ต้องการจากในระบบ โดยเมื่อแตะจะ ปรากฏแถบสำหรับการค้นหา 
   Tag/Animal/Group สำหรับเมนูภาษาอังกฤษหรือ
   ( แกกสุดสาคล) สำหรับเมนูภาษาไทย เมื่อปรากฏแถบสำหรับการค้นหาผู้ใช้งาน สามารถใช้ชื่อวัว, หมายเลขแท็ก, ชื่อกลุ่มในการค้นหาได้ โดยเมื่อพบวัวที่ต้องการให้แตะที่ หมายเลขวัวที่ต้องการจากรายการที่ปรากฏใต้แถบค้นหา เพื่อเข้าไปดูรายละเอียดของตัว วัว

#### 2.2.3 แผงควบคุมส่วนที่ 3 : ใช้งานผ่านโทรศัพท์มือถือหรือแท็บเล็ต

| 2 hour ago  | 3 ชั่วโมง ก่อน    |  |  |
|-------------|-------------------|--|--|
| The Calving | 🕂 phechr ก่อนคลอด |  |  |
|             | ••••              |  |  |

ส่วนนี้จะเป็นส่วนของการแจ้งเตือนทั้งการแจ้งเตือนเกี่ยวกับวัว, การแจ้งเตือนเกี่ยวกับ แท็ก และการแจ้งเตือนเกี่ยวกับระบบ โดยจะเปลี่ยนเป็นสีแดงเมื่อมีการแจ้งเตือนเกี่ยวกับตัววัว และเป็นสีฟ้าเมื่อมีการแจ้งเตือนเกี่ยวกับแท็ก ผู้ใช้งานสามารถสังเกตจำนวนการแจ้งเตือนได้จาก

จุดที่แสดงอยู่ใต้กล่องการแจ้งเตือนนี้ (จากภาพมีการแจ้งเตือน 4 รายการ

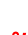

41

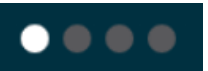

สังเกตได้จากจำนวนจุดที่ปรากฏ) และสามารถดูรายละเอียดการแจ้งเตือนได้โดยใช้นิ้วแตะที่ กล่องแจ้งเตือนแล้วเลื่อนไปทางซ้ายหรือขวา เพื่อเลือกดูการแจ้งเตือนที่ต้องการ เมื่อต้องการเข้า ไปดูรายละเอียดการแจ้งเตือนที่ต้องการให้แตะซ้ำบริเวณกล่องแจ้งเตือนที่ต้องการเข้าไปดู รายละเอียด

#### 2.2.4 แผงควบคุมส่วนที่ 4 : ใช้งานผ่านโทรศัพท์มือถือหรือแท็บเล็ต

| Reproduction                    | 👧 การทำำซ้ำ                                |
|---------------------------------|--------------------------------------------|
| Days Open 176.1                 | Days Open 176.1                            |
| Animals In Heat2Anestrus Cows10 | ความร้อนในสัตว์ 2<br>ไม่มีกิจกรรมทางเพศ 10 |
| Health Health Rate 90%          | 🗈 สุขภาพ<br>Health Rate 90%                |
| Animals To Inspect 1            | สุัตว์ในการตรวจสอบ <b>1</b>                |

ในส่วนนี้จะเป็นส่วนของรายงานที่ผู้ใช้งานตั้งค่าให้แสดงในหน้าแผงควบคุม ซึ่งรายงานจะ แบ่งเป็น 3 กลุ่ม ได้แก่

 รายงานเกี่ยวกับระบบสืบพันธุ์ (Reproductive) : ในส่วนนี้จะรวมทั้งรายงานและ ตัวชี้วัดที่เกี่ยวกับระบบสืบพันธุ์ ซึ่งผู้ใช้งานสามารถเลือกเฉพาะรายงานที่สนใจให้แสดงใน หน้าแผงควบคุม โดยในหน้าแผงควบคุมจะแสดงจำนวนวัวในแต่ละรายงาน สามารถดู รายละเอียดของรายงานได้โดยการแตะที่รายงานที่ต้องการ เพื่อเข้าสู่หน้ารายงาน

- รายงานเกี่ยวกับสุขภาพ (Health) : ในส่วนนี้จะรวมทั้งรายงานและตัวชี้วัดที่เกี่ยวกับ สุขภาพ ซึ่งผู้ใช้งานสามารถเลือกเฉพาะรายงานที่สนใจให้แสดงในหน้าแผงควบคุม โดยใน หน้าแผงควบคุมจะแสดงจำนวนวัวในแต่ละรายงาน สามารถดูรายละเอียดของรายงานได้ โดยการแตะที่รายงานที่ต้องการ เพื่อเข้าสู่หน้ารายงาน
- รายงานเกี่ยวกับแท็ก (Maintenance) : ส่วนนี้จะมีเฉพะรายงานที่เกี่ยวกับแท็ก โดย สามารถดูรายละเอียดของการแจ้งเตือนได้จากการแตะที่ <sub>Tag Maintenance</sub> 3 หรือ <u>บารุงรักษาแพ็ก</u> 3 เพื่อเข้าไปดูรายละเอียดการแจ้งเตือน จำนวนตัวเลขคือจำนวนการ แจ้งเตือนที่เกี่ยวกับแท็ก การแจ้งเตือนเกี่ยวกับแท็กที่พบได้บ่อยๆ มีดังนี้
  - ไม่มีสัตว์ (Not On Animal) : แท็กที่ไม่อยู่บนตัววัวจะพบในรายงานนี้ <u>หากพบ</u>
     <u>วัวที่อยู่ในรายงานแล้วตรวจดูที่ตัววัวยังพบแท็กอยู่ที่ตัววัวให้ติดต่อ Line :</u>
     <u>@truedigitalcow หรือโทร 02-114-7489 เพื่อให้เจ้าหน้าที่ตรวจสอบ</u>
  - O แท็กอยู่นอกระยะ (Tags Out Of Range) : เมื่อแท็กยังอยู่นอกระยะที่สามารถ สื่อสารกับคอนโทรลเลอร์ได้ ระยะที่สามารถสื่อสารกับคอนโทรลเลอร์ได้ <u>หากวัว</u> ยังอยู่ในบริเวณเดิมที่เคยอยู่ และพบว่ามีวัวในรายงานนี้ ทั้งที่ก่อนหน้านี้ไม่เคยมี วัวในรายงานให้ติดต่อ Line : @truedigitalcow หรือโทร 02-114-7489 เพื่อให้เจ้าหน้าที่ตรวจสอบ

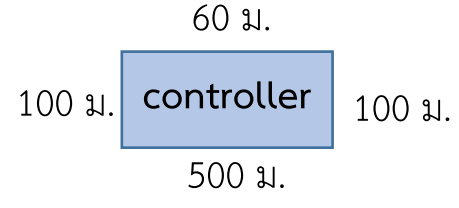

### truedigital

## บัตรประจำตัววัว

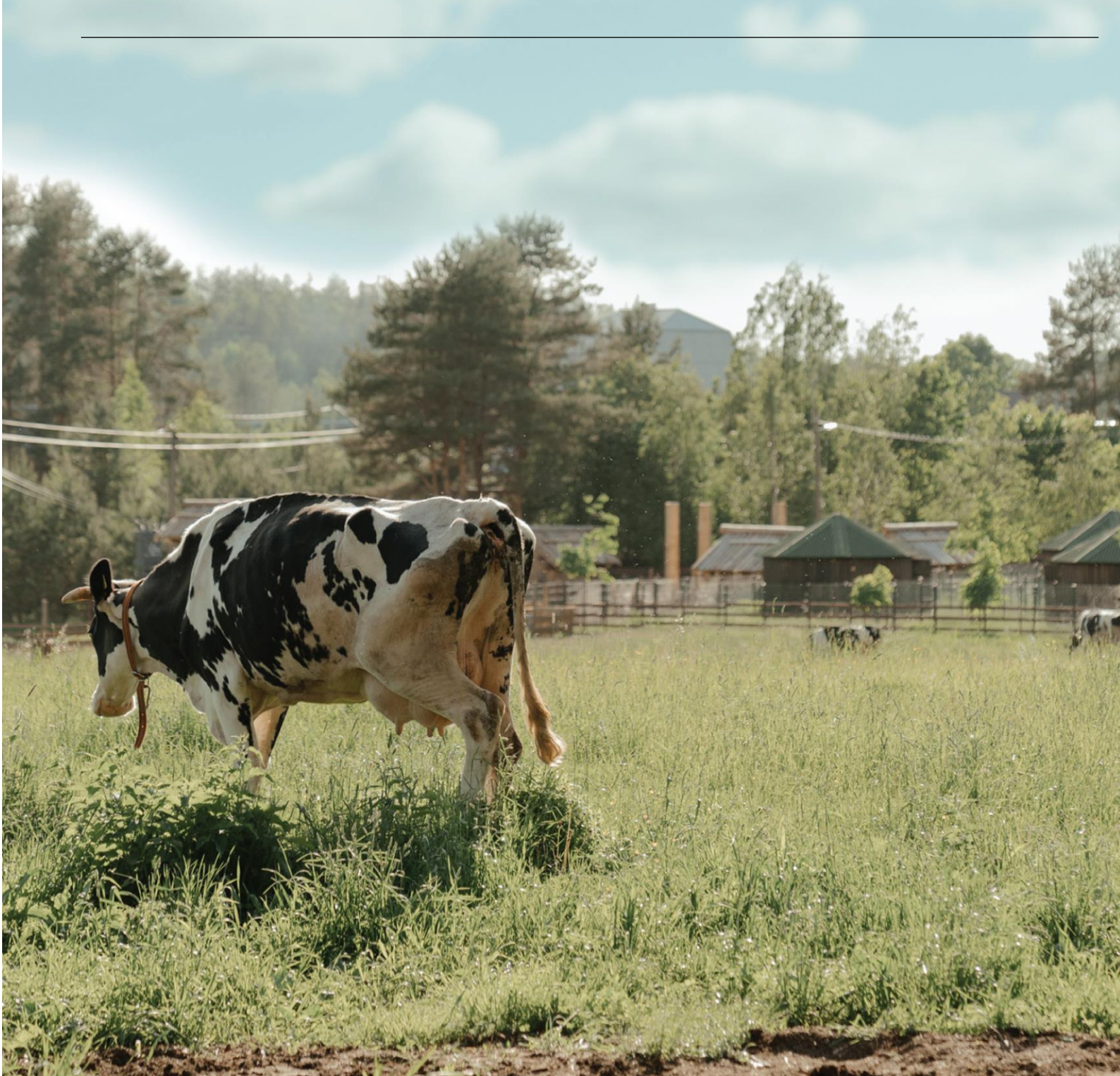

3. บัตรประจำตัววัว

#### 3.1 บัตรประจำตัววัวเมื่อใช้งานผ่านคอมพิวเตอร์

#### บัตรประจำตัววัวประกอบด้วย 4 ส่วน ดังนี้

| <b>1</b> 2        |                     |                   | DD 1                     |                         |        | ×     |
|-------------------|---------------------|-------------------|--------------------------|-------------------------|--------|-------|
| Bred<br>DIM : 260 | 1 👷 88 D.           | ays 1             | 2                        | 173 Days                |        | TODAY |
| Events            | Ð                   | Events H          | istory <mark>3</mark>    |                         | Action | ns 🗸  |
| Graph             | Date                | Name              | DIM/Age                  | Description             |        |       |
| Hest              | 02/07/2021 1:39 AM  | 🔊 Assign Flex Tag | 258                      | New Tag: 999999999      | Q      | :     |
| Tiear             | 02/07/2021 1:38 AM  | 🖬 Change Group    | 258                      | New Group: 12           |        |       |
| Health            | 02/07/2021 1:38 AM  | A Herd Entry      | 258                      | Status: Ready           |        |       |
| Details           | 08/20/2020 11:59 PM | ∽ Breeding        | 88                       | Breeding Number: 1      |        | 1 B   |
|                   | 05/24/2020 11:59 PM | 😽 Calving         | 0                        | New Lactation Number: 1 |        |       |
|                   | 01/12/2015 11:59 PM | 📥 Birth           | 0                        |                         |        |       |
|                   |                     |                   |                          |                         |        |       |
|                   |                     |                   |                          |                         |        |       |
|                   |                     |                   |                          |                         |        |       |
|                   |                     | Animal on Farm    | <b>∢</b> 1/36 <b>〉</b> 4 |                         |        |       |

| 12                     |                  |                 | DD 1              |                        | ×                |
|------------------------|------------------|-----------------|-------------------|------------------------|------------------|
| ผสมพันธุ์<br>DIM : 260 | 1 28             | би 15           | 2                 | 173 วัน                | วันนี้           |
| กิจกรรม                | Ð                | ประวัติกิจกร    | รรม 3             | 📇 การต                 | ดอบสนองมากขึ้น 🗡 |
| กราฟ                   | วันที่           | นื่อ            | อายุวันในการรีดนม | รายละเอียด             |                  |
| ดาวปร้อบ               | 07/02/2021 1:39  | 🔊 กำหนดแท็ก     | 258               | แท็กใหม่: 99999999     | ⊕, E             |
| P13133214              | 07/02/2021 1:39  | 🕞 กลุ่มเปลี่ยน  | 258               | กลุ่มใหม่: 12          |                  |
| สุขภาพ                 | 07/02/2021 1:38  | 🛕 กรอกฝูง       | 258               | สถานะ: <b>พร้อม</b>    |                  |
| รายละเอียด             | 20/08/2020 23:59 | 🍾 ผสมพันธุ์     | 88                | หมายเลขผสมพันธุ์: 1    | 1 E -            |
|                        | 24/05/2020 23:59 | 📌 การคลอด       | 0                 | หมายเลขให้น้ำนมใหม่: 1 |                  |
|                        | 12/01/2015 23:59 | 🚖 เกิด          | 0                 |                        |                  |
|                        |                  |                 |                   |                        |                  |
|                        |                  |                 |                   |                        |                  |
|                        |                  |                 |                   |                        |                  |
|                        |                  | Animal on ฟาร์ม | <1/36 > 4         |                        |                  |

TODAY

#### 46

Х

3

#### 3.1.1 บัตรประจำตัววัวส่วนที่ 1 : ใช้งานผ่านคอมพิวเตอร์

บัตรประจำตัววัวส่วนที่ 1 นี้ ประกอบด้วย 3 ส่วนย่อย ดังนี้

*■* 01645 2

ส่วนย่อยที่ 1 : ส่วนนี้จะแสดงชื่อกลุ่มของวัว

Close up

- ส่วนย่อยที่ 2 : ส่วนนี้จะแสดงชื่อหรือหมายเลขประจำตัววัว
- ส่วนย่อยที่ 3 : คลิกที่นี่เมื่อผู้ใช้งานต้องการออกจากบัตรประจำตัววัว

#### 3.1.2 บัตรประจำตัววัวส่วนที่ 2 : ใช้งานผ่านคอมพิวเตอร์

บัตรประจำตัววัวส่วนที่ 2 นี้ ประกอบด้วย 7 ส่วนย่อย ดังนี้

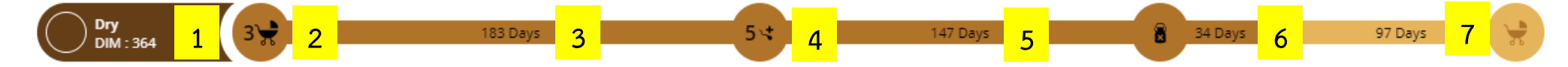

- ส่วนย่อยที่ 1 : ส่วนนี้จะแสดงสถานะวัวและอายุวัว หรือวันรีดนม
- ส่วนย่อยที่ 2 : ส่วนนี้จะแสดงจำนวนแลคเตชั่น (lactation) ปัจจุบันของวัว
- ส่วนย่อยที่ 3 : ส่วนนี้จะแสดงระยะจากวันคลอดถึงผสมติด

- ส่วนย่อยที่ 4 : ส่วนนี้จะแสดงจำนวนครั้งที่ผสมทั้งหมดของแลคเตชั่นปัจจุบัน
- ส่วนย่อยที่ 5 : ส่วนนี้จะแสดงจำนวนวันนับจากผสมครั้งสุดท้ายจนถึงวันที่ลงบันทึกการแห้งนม (ดราย)
- ส่วนย่อยที่ 6 : ส่วนนี้จะแสดงวันที่นับจากวันดรายจนถึงวันปัจจุบัน
- ส่วนย่อยที่ 7 : ส่วนนี้จะแสดงตัวเลขนับจากวันปัจจุบันถึงกำหนดคลอด (ระบบตั้งค่าระยะอุ้มท้อง 278 วัน ค่านี้สามารถ ปรับเปลี่ยนได้ โดย<u>ติดต่อ Line : @truedigitalcow หรือโทร 02-114-7489</u> เพื่อให้เจ้าหน้าที่แนะนำ) ทั้งนี้สีของแถบจะเปลี่ยนไปตามสถานะของวัว ซึ่งรายละเอียดสีและสัญลักษณ์ของกิจกรรมต่างๆที่แสดงบนแถบวัฏจักรชีวิต ของวัวสามารถดูรายละเอียดได้จากตารางในหน้าถัดไป

| 48 |
|----|
|----|

| สัญลักษณ์ | รายละเอียด                                                                                                    |
|-----------|----------------------------------------------------------------------------------------------------|
|           | <b>วัวสาว (Heifer) :</b> สถานะนี้จะเป็นกลุ่มวัวสาวและวัวทดแทนที่อายุยังไม่ถึง 420 วัน                              |
| (1)       | <b>สด (Fresh) :</b> สถานะนี้จะเป็นกลุ่มวัวหลังคลอด โดยวัวที่คลอดลูกตัวแรกจะอยู่ในสถานะนี้ 70 วันหลังคลอด และ       |
|           | สำหรับวัวหลังคลอดลูกตัวที่สองขึ้นไปจะอยู่ในสถานะนี้ 60 วัน                                                         |
| A         | <b>วัวสาวพร้อม/พร้อม (Ready Heifer/Ready) :</b> สถานะวัวสาวพร้อมจะเป็นกลุ่มวัวสาวยังไม่ได้ผสมที่มีอายุมากกว่า      |
| 37        | 420 วัน และสถานะพร้อมจะพบในวัวหลังคลอดที่ไม่ได้อยู่ในสถานะสด และยังไม่ได้รับการผสม                                 |
|           | <b>วัวสาวผสมพันธุ์/ผสมพันธุ์ (Bred Heifer/Bred) :</b> สถานะวัวสาวผสมพันธุ์จะเป็นกลุ่มวัวสาวที่ลงบันทึกการผสมแล้ว   |
|           | และยังไม่ได้ลงบันทึกผลการตรวจท้อง สถานะผสมพันธุ์จะพบในกลุ่มวัวนางที่ลงบันทึกการผสมแล้วและยังไม่ได้ลงบันทึก         |
|           | ผลการตรวจท้อง                                                                                                    |
|           | วัวสาวตั้งครรภ์/ตั้งครรภ์ (Pregnant Heifer/Pregnant) : สถานะวัวสาวตั้งครรภ์จะเป็นกลุ่มวัวสาวที่ลงบันทึกการ         |
|           | ตรวจท้องเป็นผลบวก สถานะตั้งครรภ์จะพบในกลุ่มวัวนางที่ลงบันทึกการตรวจท้องเป็นผลบวก                                   |
|           | <b>แห้ง (Dry) :</b> สถานะนี้จะเป็นกลุ่มวัวตั้งท้องก่อนครบกำหนดคลอด 60 วัน หรืออายุท้อง 218 วัน (ในระบบตั้งค่าจำนวน |
|           | วันอุ้มท้องของวัวไว้ 278 วัน                                                                                       |
|           | เปิดอู่วัวสาว/เปิด (Open Heifer/Heifer) : สถานี้จะเป็นกลุ่มวัวสาวที่ลงบันทึกแท้ง และกลุ่มวัวนางที่ลงบันทึกแท้ง     |
|           | รวมถึงกลุ่มที่มีการบันทึกผลการผสมเป็นลบ (ผสมไม่ติด)                                                                |

#### 3.1.3 บัตรประจำตัววัวส่วนที่ 3 : ใช้งานผ่านคอมพิวเตอร์

บัตรประจำตัววัวส่วนที่ 3 นี้ ประกอบด้วย 5 ส่วนย่อย ดังนี้

18/10/2020 7:40

10/09/2020 13:46

12/08/2020 7:33

🕇 บวก

🖪 กลุ่มเปลี่ยน

🍾 ผสมพันธุ์

| Events     | 1 | 4                   | Events H          | 5                 | 🛔 🛛 More Act                 | tions <b>`</b> | ~        |   |
|------------|---|---------------------|-------------------|-------------------|------------------------------|----------------|----------|---|
| Graph      |   | Date                | Name              | DIM/Age           | Description                  |                |          |   |
| Hast       | 2 | 02/02/2021 7:50 AM  | 💣 Remove EID Tag  | 357               | Removed Tag: 9131584         | Q,             | 1        | - |
| i leat     |   | 02/02/2021 7:49 AM  | 💣 Assign Flex Tag | 357               | New Tag: 9131584             | Q,             | 1        |   |
| Health     |   | 01/30/2021 2:20 PM  | 🖨 Assign EID Tag  | 354               | New Tag: 9131584             | Q,             |          |   |
| Details    | 2 | 01/06/2021 11:52 AM | 🖬 Change Group    | 330               | New Group: Close up          | Q,             |          |   |
|            | 2 | 01/06/2021 11:52 AM | Dry-off           | 330               | Days Pregnant: 147           |                | 1        |   |
|            |   | 12/08/2020 10:19 AM | 🖬 Change Group    | 301               | New Group: Milking Open 2    | Q,             |          |   |
|            |   | 10/18/2020 7:40 AM  | ★ Positive        | 250               | Result: Positive             | Q              |          |   |
|            |   | 09/10/2020 1:46 PM  | 🖬 Change Group    | 212               | New Group: Milking High E7-8 | Q,             |          |   |
|            |   | 08/12/2020 7:33 AM  | ∽ Breeding        | 183               | Breeding Number: 5           | Q,             |          |   |
| กิจกรรม    | 1 | <b>4</b>            | ประวัติกิจก       | รรม               | 5                            | การตอบสนองม    | ากขึ้น ' | ~ |
| กราฟ       | ~ | วันที               | ชื่อ              | อายุวันในการรีดนม | รายละเอียด                   |                |          |   |
| ดวามร้าม   | 2 | 02/02/2021 7:50     | 🔊 ิลบแท็ก EID     | 357               | ลบแท็กแล้ว: 9131584          | ©,             | 1        | - |
| M111112014 |   | 02/02/2021 7:49     | 🖨 กำหนดแท็ก       | 357               | แท็กใหม่: 9131584            |                | ÷        |   |
| สุขภาพ     |   | 30/01/2021 14:20    | 💣 กำหนดแท็ก EID   | 354               | แท็กใหม่: 9131584            | ©,             |          |   |
| รายละเอีย  | 2 | 06/01/2021 11:52    | 🖬 กลุ่มเปลี่ยน    | 330               | กลุ่มใหม่: Close up          |                |          |   |
|            | 5 | 06/01/2021 11:52    | 🖁 หยุดรีดนม       | 330               | วันตั้งครรภ์: 147            |                | 1        |   |
|            |   | 08/12/2020 10:19    | 🖃 กลุ่มเปลี่ยน    | 301               | กลุ่มใหม่: Milking Open 2    |                |          |   |

250

212

183

ผลลัพธ์: บวก

กลุ่มใหม่: Milking High E7-8

หมายเลขผสมพันธุ์: 5

• ส่วนย่อยที่ 1 : ส่วนนี้จะแสดงประวัติกิจกรรมของวัวไม่ว่าจะเป็นการแจ้งเตือนหรือการ บันทึกข้อมูลโดยผู้ใช้งาน

ส่วนย่อยที่ 2 : ส่วนนี้จะแสดงกราฟพฤติกรรม ไม่ว่าจะเป็นการกิน, การเคี้ยวเอื้อง,
 พฤติกรรมอื่นๆ โดยคลิกที่ Heat หรือ ความร้อน เพื่อดูกราฟพฤติกรรมที่เกี่ยวข้องกับ
 พฤติกรรมเป็นสัด และคลิก Health หรือ สนภาพ เพื่อดูกราฟการกิน,การเคี้ยวเอื้อง
 และพฤติกรรมของวัว โดยผู้ใช้งานสามารถเลือกดูเฉพาะบางกราฟได้ หรือเลือกให้แสดง
 กราฟทั้งหมดได้ โดยคลิกที่ Setup < หรือ ติดดัง < ซึ่งอยู่มุมขวาบน</li>
 ของกราฟ ตามภาพด้านล่าง

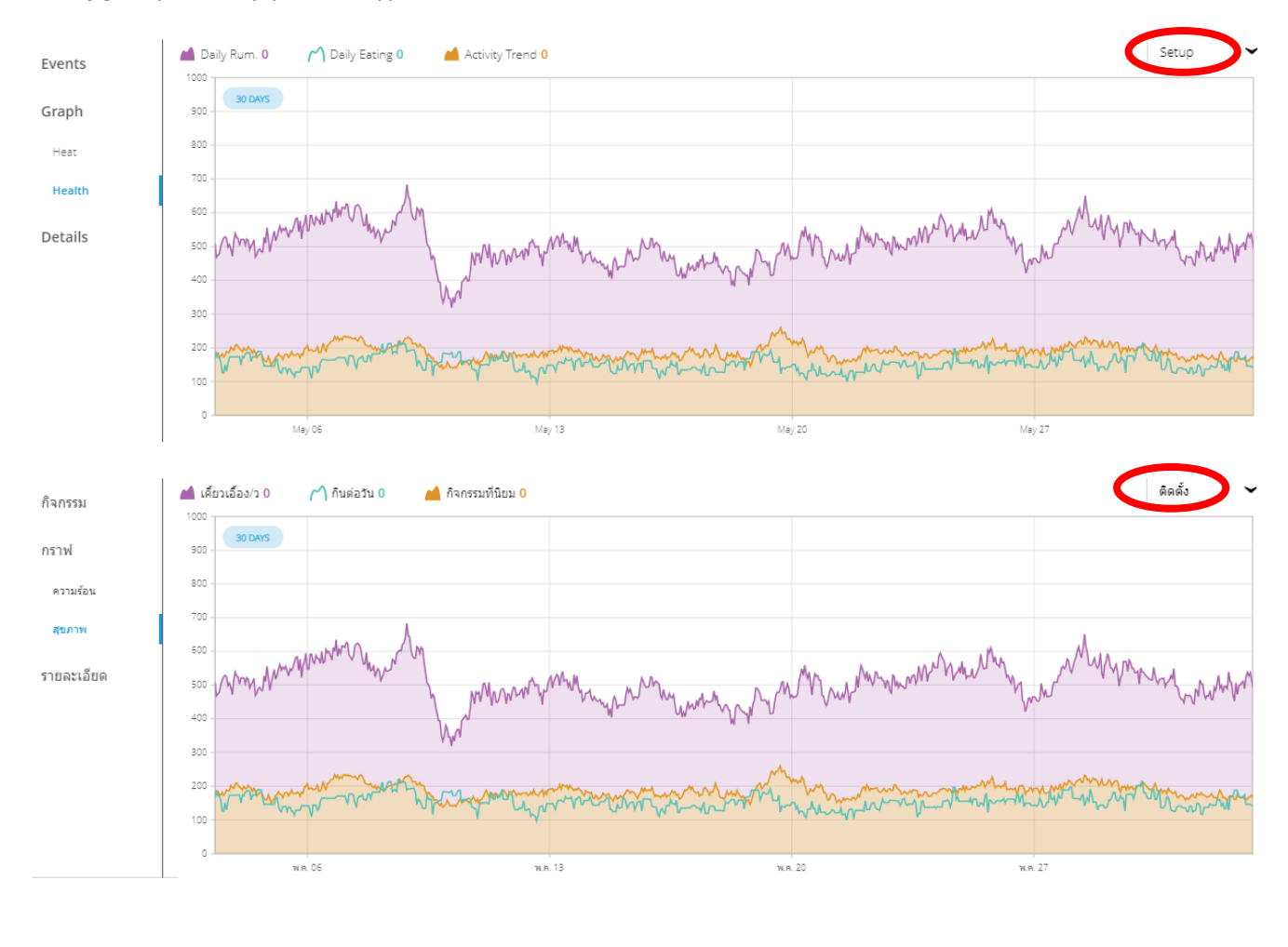

เพื่อเลือกกราฟที่ต้องการให้แสดง คลิกที่ 🔘 เพื่อเลือกกราฟที่ต้องการ เมื่อเลือกแล้ว จะพบ 🥏 ด้านหน้ารายการกราฟที่เลือก

#### กราฟที่สามารถเลือกได้มีดังนี้

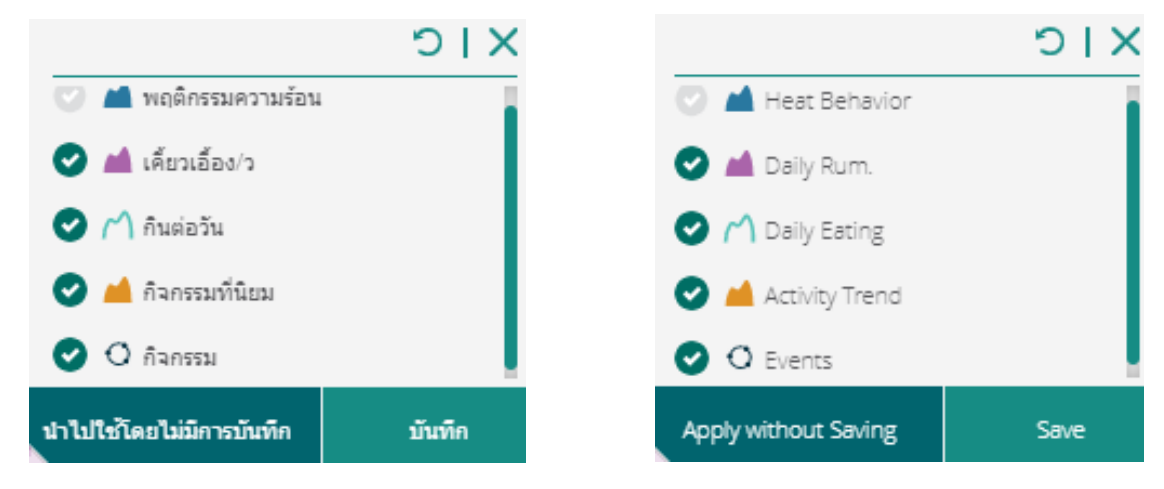

เมื่อเลือกกราฟที่ต้องการเรียบร้อยแล้วผู้ใช้งานสามารถตั้งค่าให้แสดงกราฟตามที่ตั้งค่า เสมอ โดยคลิกที่ Apply without Saving หรือ นำไปใช้โดยไม่มีการบันทึก และหากต้องการให้ แสดงกราฟที่เลือกชั่วคราว (เฉพาะครั้งนั้น) ให้คลิกที่ Save หรือ บันทึก

ส่วนย่อยที่ 3 : ส่วนนี้จะแสดงรายละเอียดของวัว เช่น ชื่อวัว, หมายเลขแท็ก, วันเกิด,
 เพศ, ประเภทวัว, วันที่นำวัวเข้าระบบ, พันธุ์ประวัติ, พ่อพันธุ์ที่เคยใช้ผสม, จำนวนแลค
 เตชั่น, และวันคลอดลูกครั้งล่าสุด

|                                                                                                   | I                | ID                                                                        | 633                | Sex                                                               | Female                                     |   |
|---------------------------------------------------------------------------------------------------|------------------|---------------------------------------------------------------------------|--------------------|-------------------------------------------------------------------|--------------------------------------------|---|
|                                                                                                   |                  | Registration<br>Number                                                    |                    | Birthdate                                                         | 04/09/2013                                 | i |
|                                                                                                   |                  | EID                                                                       |                    | FLEX Tags                                                         | 9226929                                    |   |
| ← Assignment                                                                                      | /                | Branch                                                                    | Milking            | Group                                                             | วัวรีด                                     |   |
| ← Pedigree                                                                                        | /                | Dam                                                                       | ~                  | Sire                                                              |                                            | ~ |
| ← Bull Choice                                                                                     | /                | Choice 1                                                                  | ~                  | Choice 2                                                          |                                            | ~ |
| ✓ Lactation                                                                                       |                  | Lactation Number                                                          | 4                  | Last Calving Date                                                 | 22/06/2020                                 |   |
|                                                                                                   |                  |                                                                           |                    |                                                                   |                                            |   |
| ุ^ รหัสประจำตัว                                                                                   | /                | รหัสประจำตัว                                                              | 633                | เพศ                                                               | Female                                     |   |
| ▲ รหัสประจำตัว                                                                                    | /                | รหัสประจำตัว<br>หมายเลขลง<br>ทะเบียน                                      | 633                | เพศ<br>วันที่เกิด                                                 | Female<br>04/09/2013                       |   |
| ▲ รหัสประจำตัว                                                                                    | /                | รหัสประจำตัว<br>หมายเลขลง<br>พะเบียน<br>EID                               | 633                | เพศ<br>วันที่เกิด<br>Flex แท็ก                                    | Female<br>04/09/2013<br>9226929            |   |
| <ul> <li>รหัสประจำตัว</li> <li>ั้</li> <li>ั</li> <li>การมอบหมาย</li> </ul>                       | 1                | รหัสประจำตัว<br>หมายเฉของ<br>พะเบียน<br>EID<br>สาขา                       | 633<br>การรัดน้ำนม | เพศ<br>วันที่เกิด<br>Flex แท็ก<br>กลุ่ม                           | Female<br>04/09/2013<br>9226929<br>วาร์ด   |   |
| <ul> <li>รหัสประจำตัว</li> <li>ั การมอบหมาย</li> <li>ั สายเลือด</li> </ul>                        | /<br>/<br>/      | รหัสประจำตัว<br>หมายเลขลง<br>หะเบียน<br>EID<br>สาขา<br>แม่โค              | 633<br>การรัดน้ำนม | เพศ<br>วันที่เกิด<br>Flex แท็ก<br>กลุ่ม<br>พ่อพันธุ์              | Female<br>04/09/2013<br>9226929<br>วัวรัด  |   |
| <ul> <li>รหัสประจำตัว</li> <li>ัการมอบหมาย</li> <li>ัสายเลือด</li> <li>ัหางเลือกของวัว</li> </ul> | /<br>/<br>/<br>/ | รหัสประจำตัว<br>หมายเลขลง<br>พะเบียน<br>EID<br>สาขา<br>แม่โค<br>หางเลือก1 | 633<br>การรัดน้ำนม | เพศ<br>วันที่เกิด<br>Flex แท็ก<br>กลุ่ม<br>พ่อพันธุ์<br>หางเลือก2 | Female<br>04/09/2013<br>9226929<br>วิวิริต |   |

ส่วนย่อยที่ 4 : ส่วนนี้ใช้ในการบันทึกประวัติกิจกรรมของวัว เช่น การคลอด, การผสม, วัว ที่อยู่ในระยะพักผสม, การตรวจท้อง, การแท้ง, การพักรีด (ดราย), การเปลี่ยนกลุ่ม, บันทึกอื่นๆ (ประวัติการป่วย, ประวัติการรักษา, ประวัติวัคซีน, ประวัติการใช้ฮอร์โมน ฯลฯ), การคัดทิ้ง, การเปลี่ยนแท็ก, การถอดแท็ก และการจับคู่แท็ก

| Reproduction And General Even                                                                           | ts                                                                                                    | Tag Management Events                                                                 |
|----------------------------------------------------------------------------------------------------|----------------------------------------------------------------------------------------------------|---------------------------------------------------------------------------------------|
| Calving                                                                                                 | 🗟 Dry-off                                                                                                    | 🕈 Remove EID Tag                                                                      |
| ∽ Breeding                                                                                              | 🖬 Change Group                                                                                               | 🕈 Assign EID Tag                                                                      |
| 🔞 Do Not Breed                                                                                          | 🔎 General Event                                                                                              | 🕈 Remove Flex Tag                                                                     |
| ▶ Pregnancy Check                                                                                       | 🗭 Culling                                                                                                    | 🗳 Change Flex Tag                                                                     |
| Abortion                                                                                                |                                                                                                    |                                                                                       |
|                                                                                                    |                                                                                                    |                                                                                       |
| Reproduction And General Even                                                                           | ts                                                                                                    | Tag Management Events                                                                 |
| Reproduction And General Even                                                                           | ts<br>🗟 หยุดรีตนม                                                                                            | Tag Management Events<br>🔊 ลมแท็ก EID                                                 |
| Reproduction And General Even<br>ว่า การคลอด<br>ว่า ผสมพันธุ์                                           | ts<br>🗟 หยุดรีดนม<br>🖬 กลุ่มเปลี่ยน                                                                          | Tag Management Events<br>🔊 ลบแท็ก EID<br>🔮 กำหนดแท็ก EID                              |
| Reproduction And General Even<br>ว่า การคลอด<br>ว่า ผสมพันธุ์<br>3 ใม่เหมาะผสมพันธุ์                    | ts<br><ul> <li>฿ หยุดรีดนม</li> <li>Ima กลุ่มเปลี่ยน</li> <li>Ima เหตุการณ์ทั่วไป</li> </ul>                 | Tag Management Events<br>🔊 ลมแท็ก EID<br>🔮 กำหนดแท็ก EID<br>🔮 ลบแท๊ก                  |
| Reproduction And General Even<br>ว่า การคลอด<br>ว่า ผสมพันธุ์<br>3 ใม่เหมาะผสมพันธุ์<br>1 ตรวจตั้งครรภ์ | ts<br><ul> <li>฿ หยุดรีดนม</li> <li>■ กลุ่มเปลี่ยน</li> <li>■ เหตุการณ์ทั่วไป</li> <li>▲ คัดเลือก</li> </ul> | Tag Management Events<br>6 ลมแท็ก EID<br>6 กำหนดแท็ก EID<br>6 ลบแท๊ก<br>6 เปลี่ยนแท๊ก |

 ส่วนย่อยที่ 5 : ส่วนนี้ผู้ใช้งานสามารถปริ้นท์หรือส่งออกข้อมูลเป็นไฟล์ PDF ประวัติ กิจกรรมของวัวได้โดยคลิกที่ 📇 หรือคลิกที่ More Actions 🗸 หรือ การตอบสนองมากขึ้น 🗸 เพื่อส่งออกข้อมูลในรูปแบบไฟล์ CSV หรือปริ้นท์

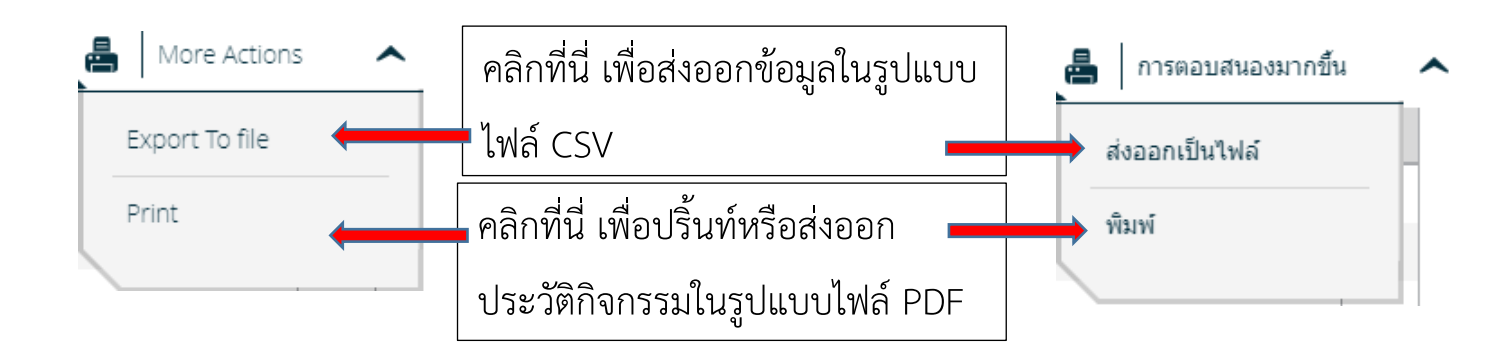

#### 3.2 บัตรประจำตัววัวเมื่อใช้งานผ่านโทรศัพท์มือถือหรือแท็บเล็ต

< 633 < 633 3 เหตุการณ์ที่เกิดขึ้น 3 **Events** 60 60 d 4 😽 4 😽 × Pregnant 173 d 173 DIM : 345 : 345 301 d 301 3 🗸 з 🗸 45 d 45 + +5/25/2021 (วันที่มีนม : 337) 5/25/2021 (DIM : 337) ⁺ การตั้งครรภ์ผลเป็น + ★ Positive Preg. Check Positive ผลลัพธ์ Result Positive 4/24/2021 (DIM : 306) 4/24/2021 (วันที่มีนม : 306) 🕑 กำหนด Flex แท็ก Assign Flex Tag แท็กใหม่ 9226929 New Tag # 9226929 2 1 1

บัตรประจำตัววัวประกอบด้วย 3 ส่วน ดังนี้

 ส่วนที่ 1 : ส่วนนี้จะแสดงประวัติกิจกรรมของวัวไม่ว่าจะเป็นการแจ้งเตือนหรือการบันทึก ข้อมูลโดยผู้ใช้งาน

- ส่วนที่ 2 : ส่วนนี้จะแสดงกราฟพฤติกรรม ไม่ว่าจะเป็นการกิน, การเคี้ยวเอื้อง, พฤติกรรม
   อื่นๆของวัว โดยผู้ใช้งานสามารถเลือกดูเฉพาะบางพฤติกรรม หรือเลือกให้แสดงกราฟ
   ทั้งหมดได้
- ส่วนที่ 3 : ส่วนนี้จะแสดงรายละเอียดของวัว เช่น ชื่อวัว, หมายเลขแท็ก, วันเกิด, เพศ, ประเภทวัว, วันที่นำวัวเข้าระบบ, พันธุ์ประวัติ, พ่อพันธุ์ที่เคยใช้ผสม, จำนวนแลคเตชั่น, และวันคลอดลูกครั้งล่าสุด

3.2.1 บัตรประจำตัววัวส่วนที่ 1 : ใช้งานผ่านโทรศัพท์มือถือหรือแท็บเล็ต บัตรประจำตัววัวส่วนที่ 1 นี้ ประกอบด้วย 5 ส่วนย่อย ดังนี้

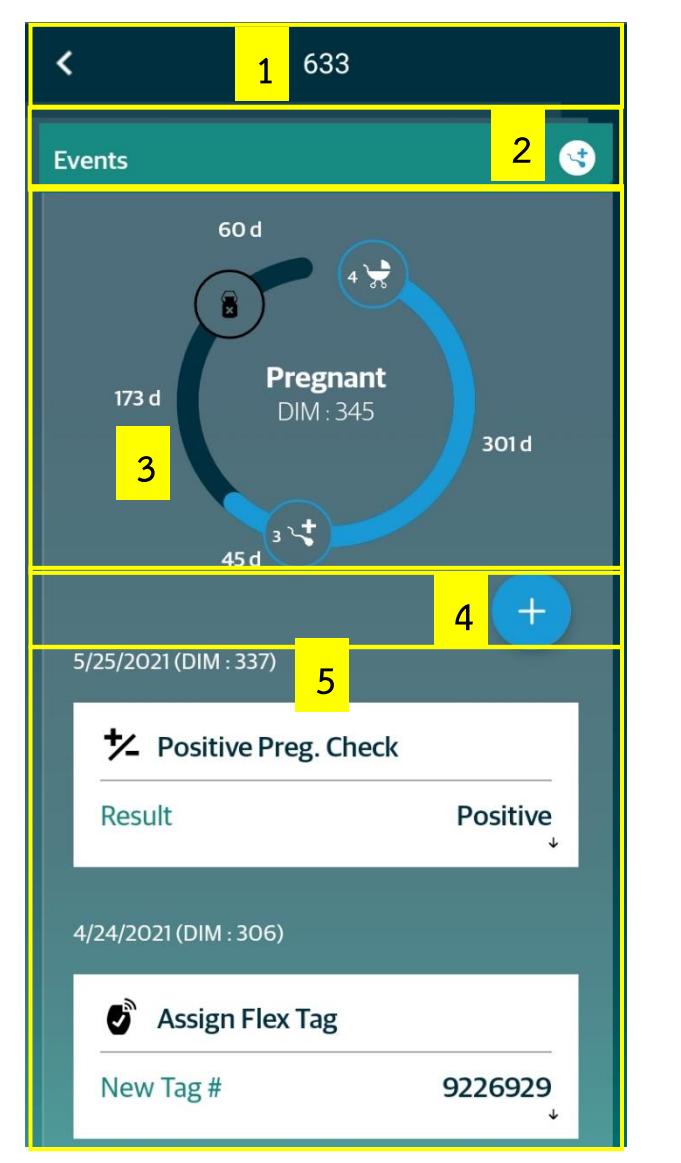

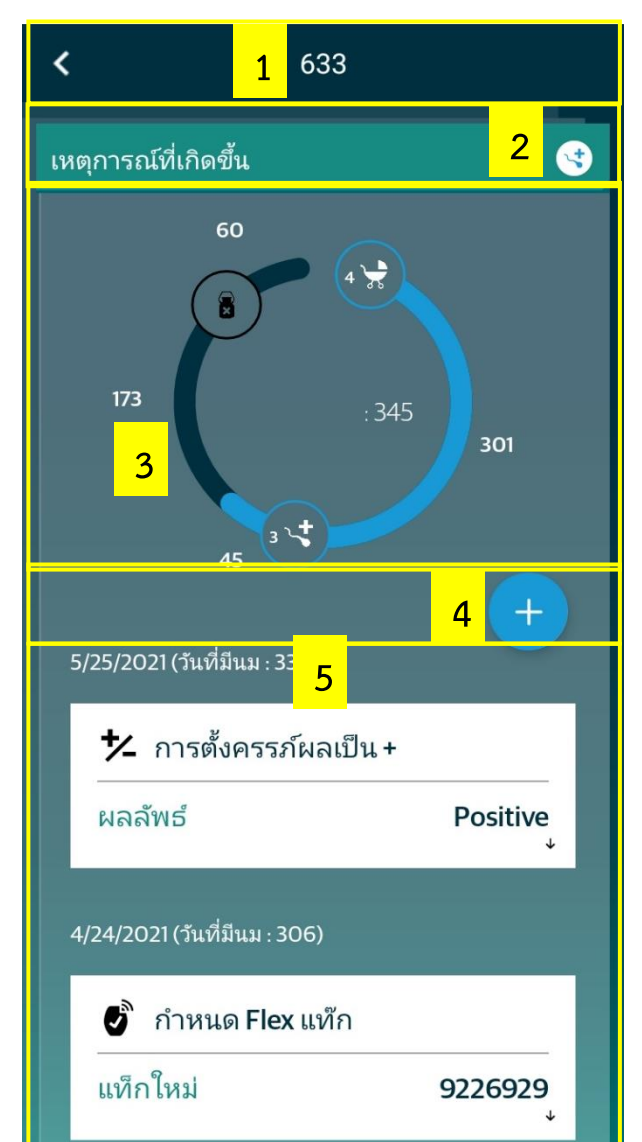

- ส่วนย่อยที่ 1 : แสดงชื่อหรือหมายเลขประจำตัววัว
- ส่วนย่อยที่ 2 : แสดงสัญลักษณ์สถานะปัจจุบันของวัว (สามารถดูรายละเอียดสัญลักษณ์ที่ หน้า 48)
- ส่วนย่อยที่ 3 : แสดงกิจกรรมต่างๆที่เกิดขึ้นในแลคเตชั่นปัจจุบัน พร้อมทั้งแสดงช่วงเวลา ของแต่ละกิจกรรม

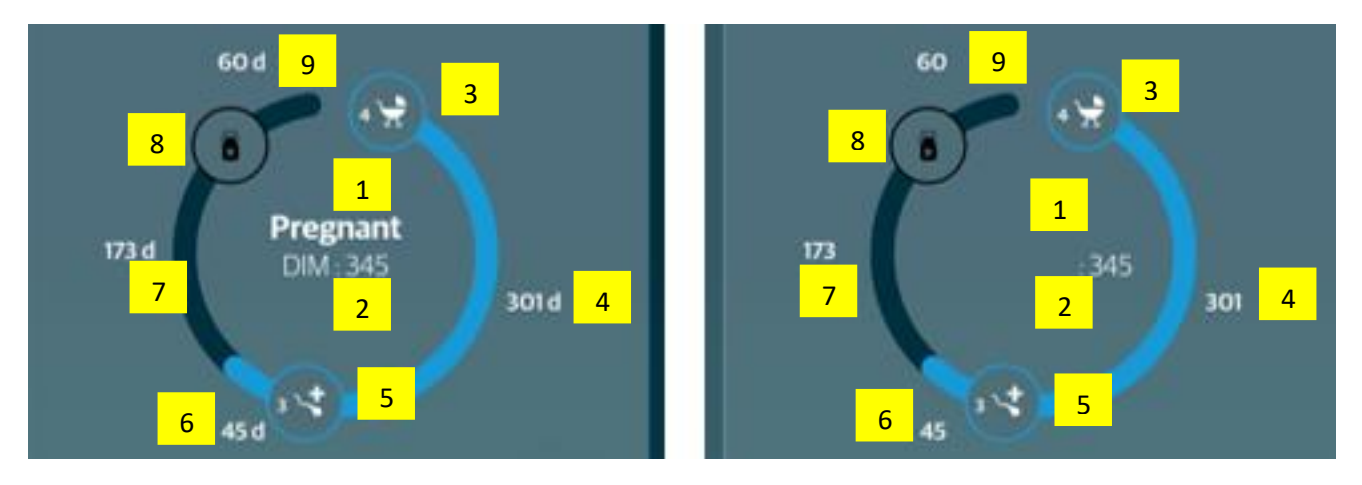

ตัวอย่างการอ่านสัญลักษณ์ :

- 1. สถานะปัจจุบันของโค : ตั้งท้อง (Pregnant)
- 2. จำนวนวันที่รีดนมของแลคเตชั่นปัจจุบัน : 345 วัน
- 3. แลคเตชั่นปัจจุบัน : แลคเตชั่นที่ 4
- 4. ระยะเวลานับจากวันคลอดครั้งล่าสุดถึงวันผสมครั้งล่าสุด : 301 วัน
- 5. จำนวนครั้งที่ผสม : 3 ครั้ง
- 6. ระยะเวลานับจากวันผสมครั้งล่าสุดถึงปัจจุบัน : 45 วัน
- 7. ระยะเวลานับจากปัจจุบันถึงกำหนดพักรีดก่อนคลอด : 173 วัน
- 8. กิจกรรม : การพักรีดก่อนคลอด
- 9. ระยะเวลานับจากวันพักรีดถึงกำหนดคลอด : 60 วัน

หมายเหตุ : ส่วนที่เป็นสีฟ้าคือเหตุการณ์ที่เกิดแล้ว สำหรับส่วนที่ยังไม่เปลี่ยนสีจะเป็นการ ประมาณการ

- ส่วนย่อยที่ 4 : ใช้สำหรับการบันทึกกิจกรรมต่างๆ เช่น การผสม, การคลอด, การตรวจ ท้อง, การคัดทิ้ง ฯลฯ

| ≁ Positive Preg. 0 | Theck    | 1 | 🟃 การตั้งครรภ์ผ | ลเป็น+   |
|--------------------|----------|---|-----------------|----------|
| Result             | Positive |   | ผลลัพธ์         | Positive |
|                    |          |   |                 |          |

#### 3.2.2 บัตรประจำตัววัวส่วนที่ 2 : ใช้งานผ่านโทรศัพท์มือถือหรือแท็บเล็ต

บัตรประจำตัววัวส่วนที่ 2 นี้จะเป็นส่วนที่แสดงกราฟกิจกรรมของวัว ได้แก่ กิจกรรมทั่วไป, การเคี้ยวเอื้อง, และการกิน

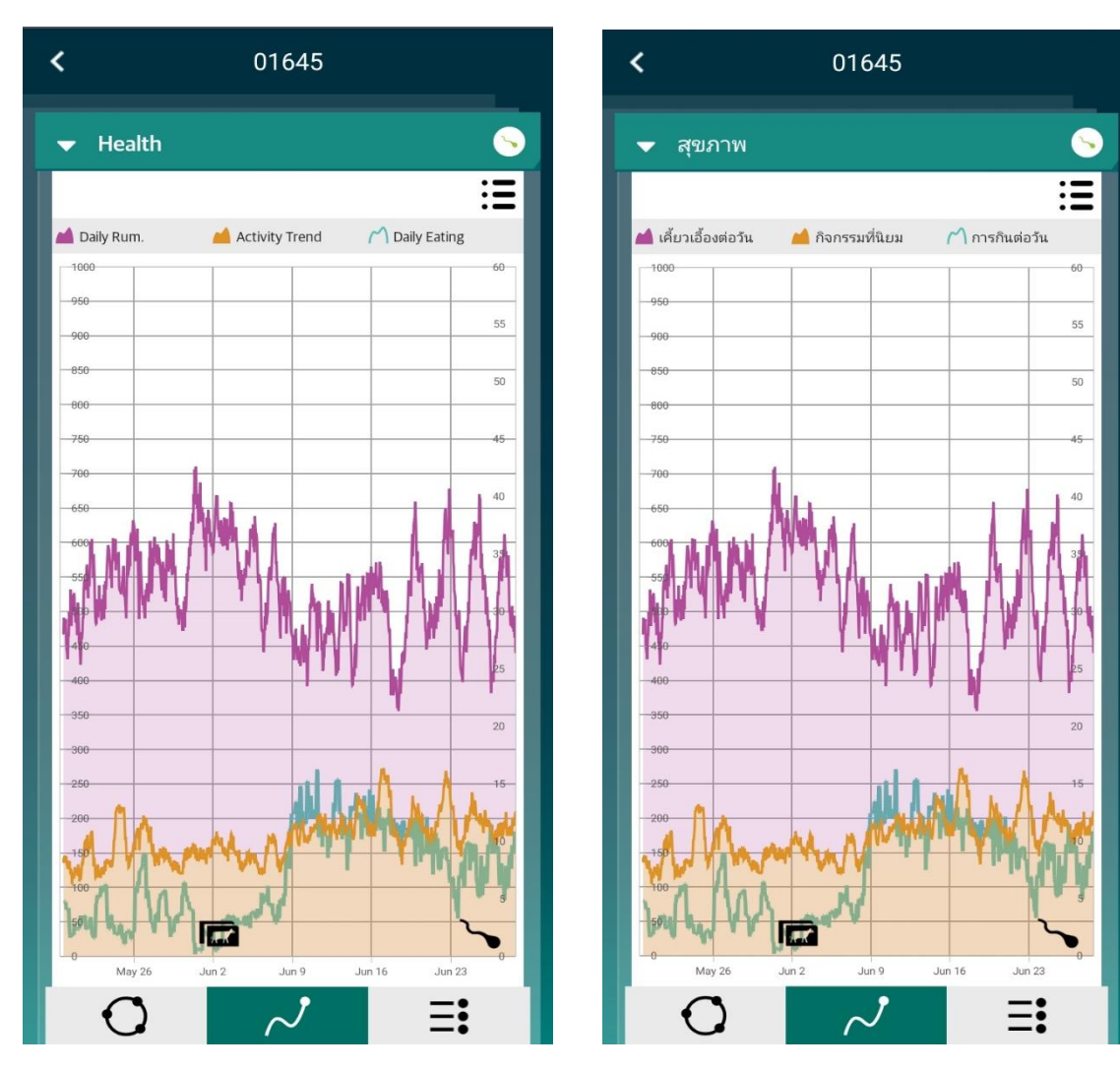

การซูมกราฟ : หากต้องการซูมดูในช่วงเวลาที่สั้นลงให้ใช้นิ้ว 2 นิ้ว แตะบนหน้าจอ

โทรศัพท์บริเวณกราฟ โดยให้ทั้ง 2 นิ้ว ชิดกัน จากนั้นค่อยๆลากนิ้วออกห่าง จากกัน โดยปลายนิ้วทั้ง 2 สัมผัสกับ หน้าจอขณะลาก ลักษณะจะคล้ายๆ การจีบและคลายจีบ

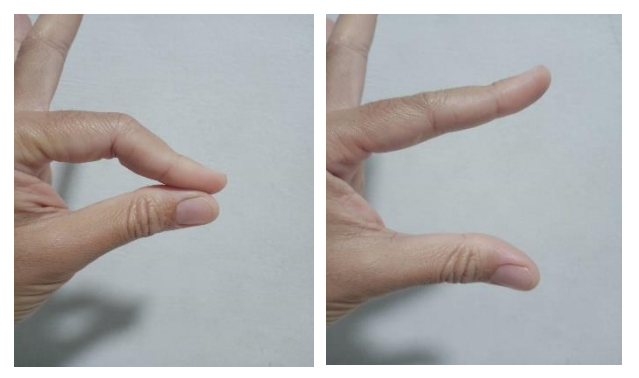

ช่วงเวลาที่น้อยที่สุดที่กราฟสามารถแสดงผลได้คือ 1 ชั่วโมง โดย 1 แท่งจะเป็น ข้อมูลภายใน 1 ชั่วโมง

| Health       Зайу Rum.       Дайу Eating       Ноигу Pum.         100       100       1       Ноигу Eating       1         100       0       0       0       0         100       0       0       0       0       0         100       0       0       0       0       0       0       0         100       0       0       0       0       0       0       0       0       0       0       0       0       0       0       0       0       0       0       0       0       0       0       0       0       0       0       0       0       0       0       0       0       0       0       0       0       0       0       0       0       0       0       0       0       0       0       0       0       0       0       0       0       0       0       0       0       0       0       0       0       0       0       0       0       0       0       0       0       0       0       0       0       0       0       0       0       0       0       0       0       0                                                                                                           | <b>≺</b> 01645                                                                                                    | <b>&lt;</b> 01645                                                                                                    |
|----------------------------------------------------------------------------------------------------|----------------------------------------------------------------------------------------------------|----------------------------------------------------------------------------------------------------|
| <ul> <li>Daily Rum, ^ Daily Eating . Hourly Rum.</li> <li>Hourly Eating . Hourly Rum.</li> <li>Hourly Eatin</li></ul>                                                                                                    | ▼ Health S                                                                                                    | ิ                                                                                                    |
|                                                                                                    | Daily Rum. C Daily Eating Hourly Rum.<br>Hourly Eating<br>1000<br>950<br>900<br>850<br>850<br>800<br>750<br>700                  | เคี้ยวเอื้องต่อวัน (^) การกินต่อวัน <b>"1</b> เคี้ยวเอื้องต่อชม.          .1       กินต่อชั่วโมง         1000       60         950       55         900       55         900       55         900       55         900       50         900       50         900       50         900       50         900       50         900       50         900       50         900       50         900       50         900       50         900       50         900       50         900       50         900       50         900       50         900       50         900       50         900       50         900       50         900       50         900       50         900       50         900       50         900       50         900       50         900       50         900       50         900       50         900       50 |
| 20<br>-300<br>-250<br>-150<br>-150<br>-200<br>-150<br>-150<br>-200<br>-150<br>-200<br>-150<br>-200<br>-150<br>-200<br>-150<br>-150<br>-1 |                                                                                                    |                                                                                                    |
| 100         50         50         50         50         50         50         50         50         50         50         50         50         50         50         50         50         50         50         50         50         50         50         50         50         50         50         50         50         50         50         50         50         50         50         50         50         50         50         50         50         50         50         50         50         50         50         50         50         50         50         50         50         50         50         50         50         50         50         50         50         50         50         50         50         50         50         50         50         50         50         50         50         50         50         50         50         50         50         50         50         50         50         50         50         50         50         50         50         50         50         50         50         50         50         50         50         50         50         50         50         50                                                                                                    | 20<br>20<br>250<br>250<br>-200<br>-150<br>-100<br>-100<br>-100<br>-00<br>2.00<br>4.00<br>6.00<br>8.00<br>10.00<br>12.00<br>14.00 | -300<br>-250<br>-250<br>-250<br>-150<br>-150<br>-100<br>-150<br>-100<br>-16:00<br>-18:00<br>-22:00<br>-100<br>-100<br>-100<br>-100<br>-100<br>-100<br>-100<br>-                                                                                                    |

โดยกราฟนี้สามารถดูได้ทั้งแนวตั้งและแนวนอน ทั้งนี้แนะนำให้ใช้แนวนอนจะดีกว่า เนื่องจาก สามารถดูรายละเอียดได้มากกว่า โดยการดูกราฟในแนวนอนสามารถทำได้โดยการตะแคง โทรศัพท์มือถือหรือแท็บเล็ตในแนวนอน <u>หากเครื่องของท่านไม่สามารถทำได้ ให้ตรวจสอบการ</u> <u>ตั้งค่าการหมุนหน้าจอ หรือติดต่อ Line : @truedigitalcow หรือ โทร 02-114-7489 เพื่อให้</u> <u>เจ้าหน้าที่ช่วยตรวจสอบให้</u>

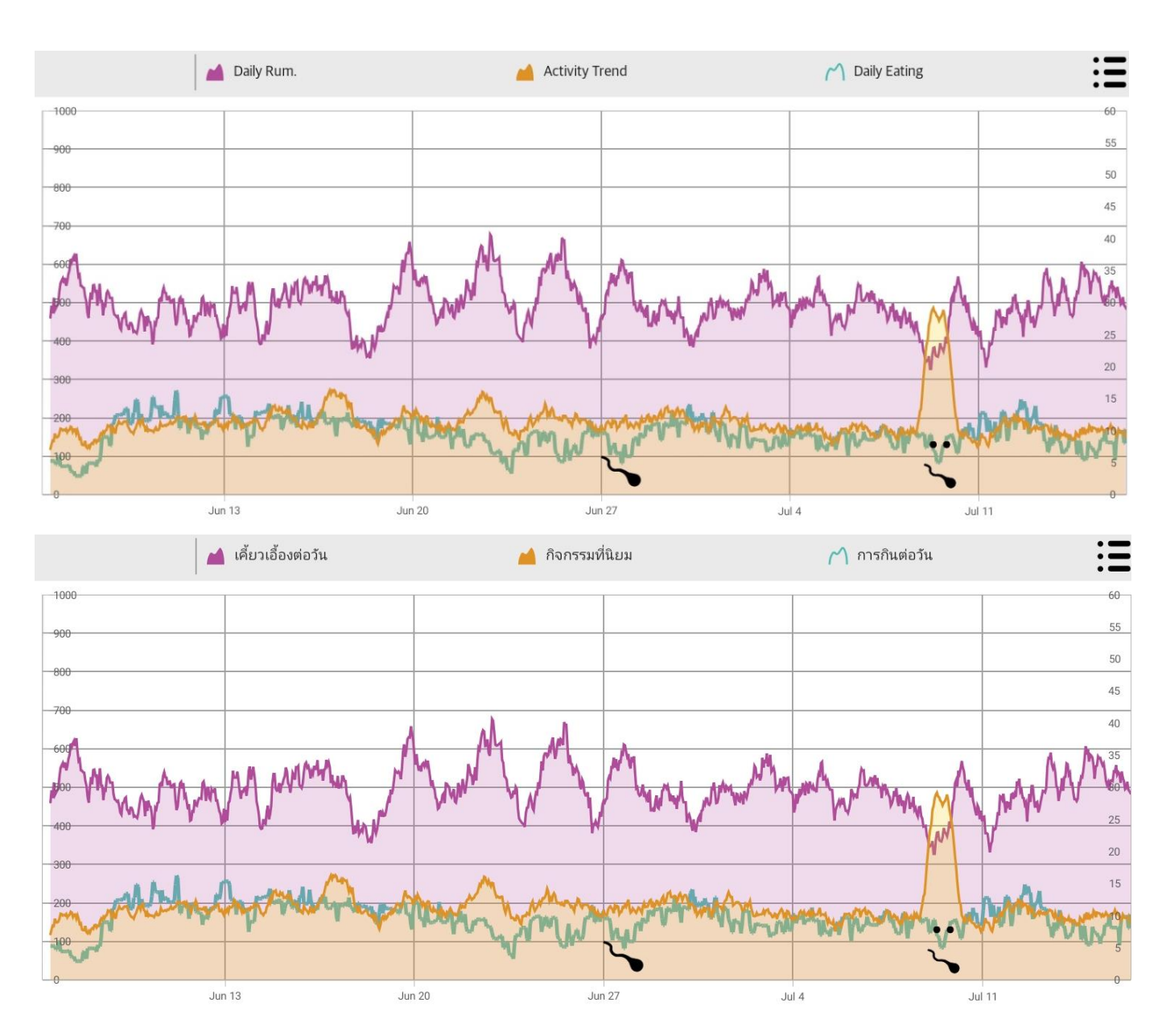

 การให้กราฟแสดงแกนแนวตั้งรายวัน : หากต้องการให้แสดงแกนของแต่ละวันสามารถ ทำได้โดยใช้นิ้วแตะที่หน้าจอบริเวณกราฟติดกัน 2 ครั้ง จะเป็นการเรียกให้กราฟแสดงแกน แนวตั้งของแต่ละวัน

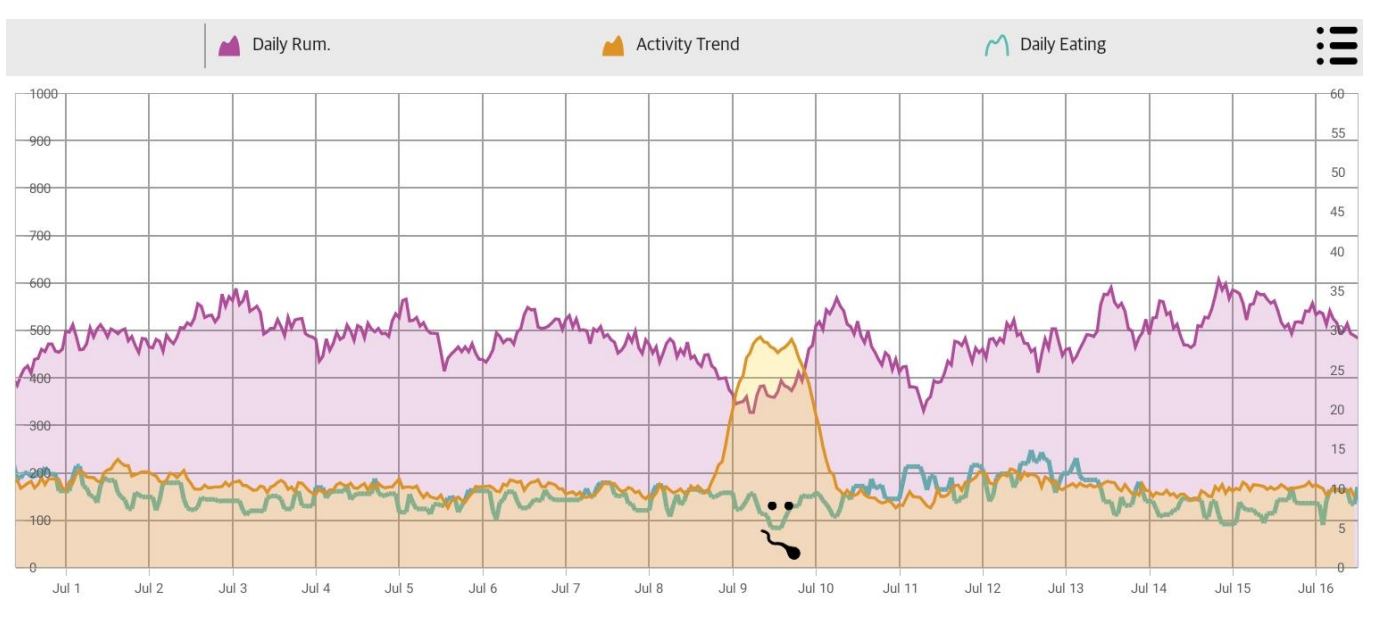

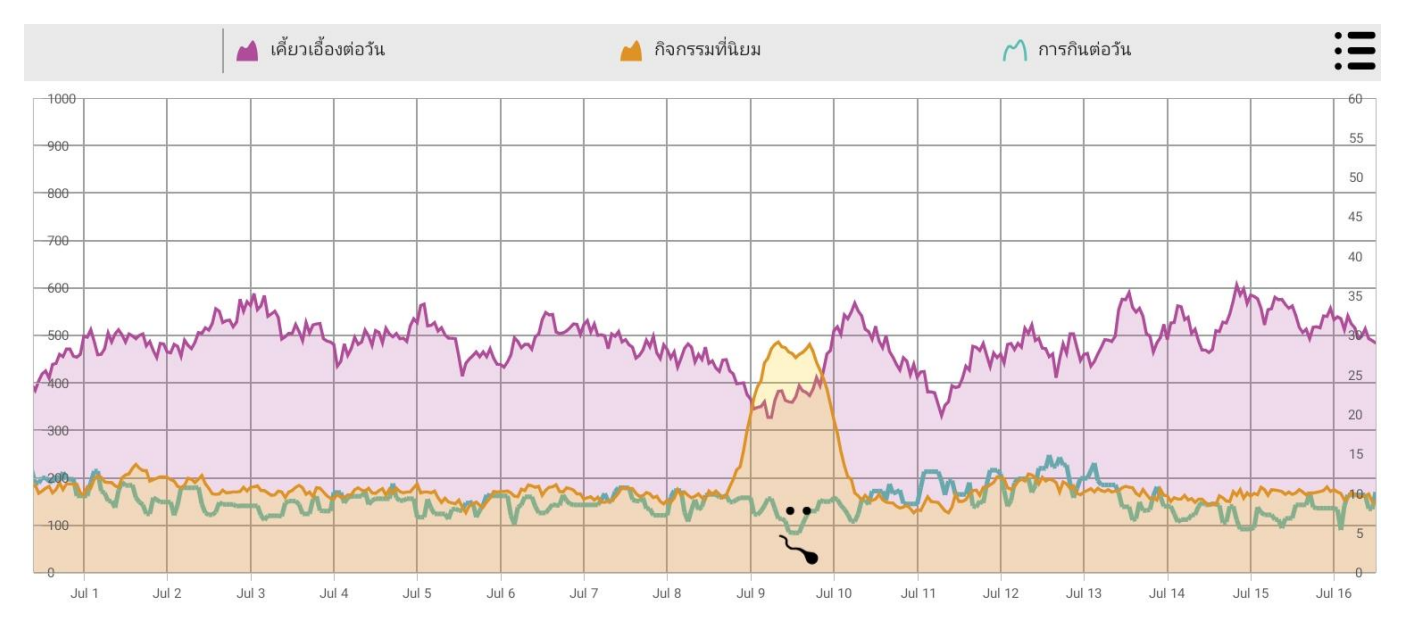

 การให้การฟแสดงวันและเวลาในบริเวณที่สนใจ : หากต้องการทราบว่าช่วงของกราฟที่ สนใจเป็นเวลาไหนของวันที่เท่าไหร่ สามารถทำได้โดยใช้นิ้วแตะที่หน้าจอบริเวณกราฟค้าง ไว้จะปรากฏเส้นแนวตั้งบริเวณที่นิ้วแตะ พร้อมมีระบุวันและเวลาบริเวณที่นิ้วสัมผัสอยู่ หากต้องการเลื่อนดูบริเวณอื่นสามารถลากนิ้วไปยังตำแหน่งที่ต้องการได้ หรือแตะค้าง บริเวณที่ต้องการดู โดยวันและเวลาจะอยู่ที่มุมบนด้านซ้ายมือของกราฟ

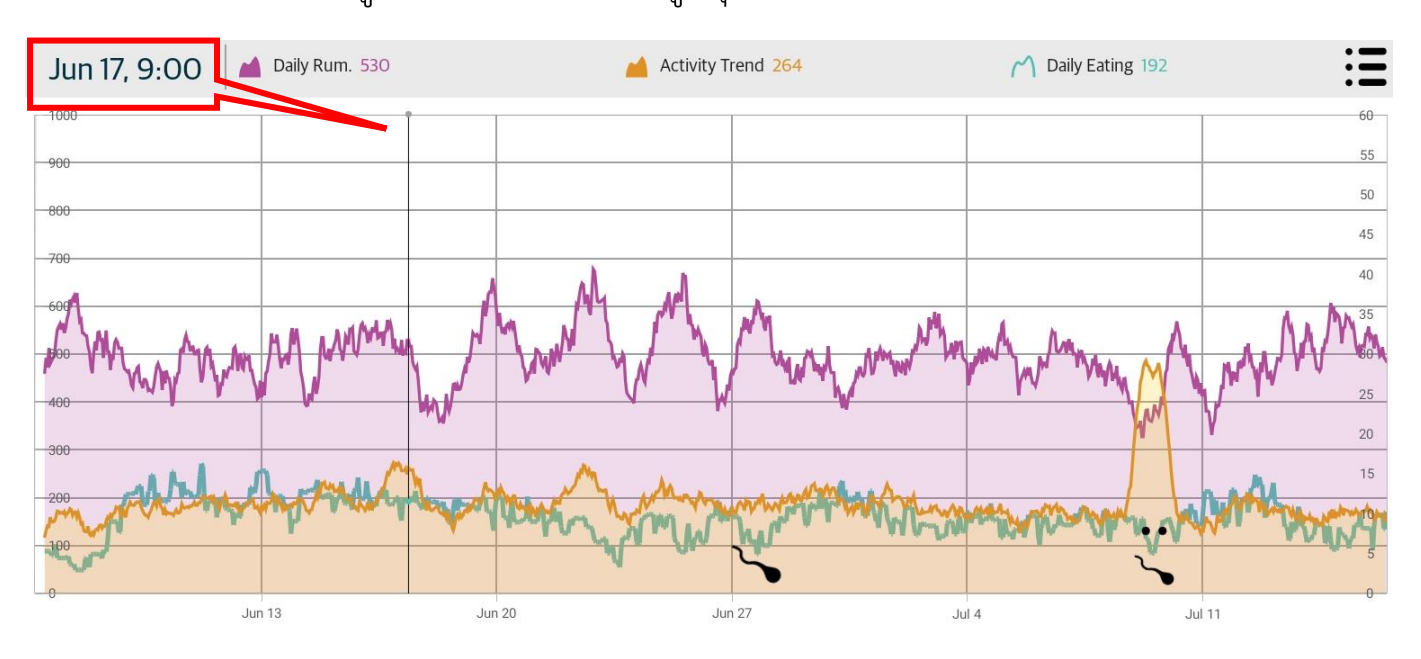

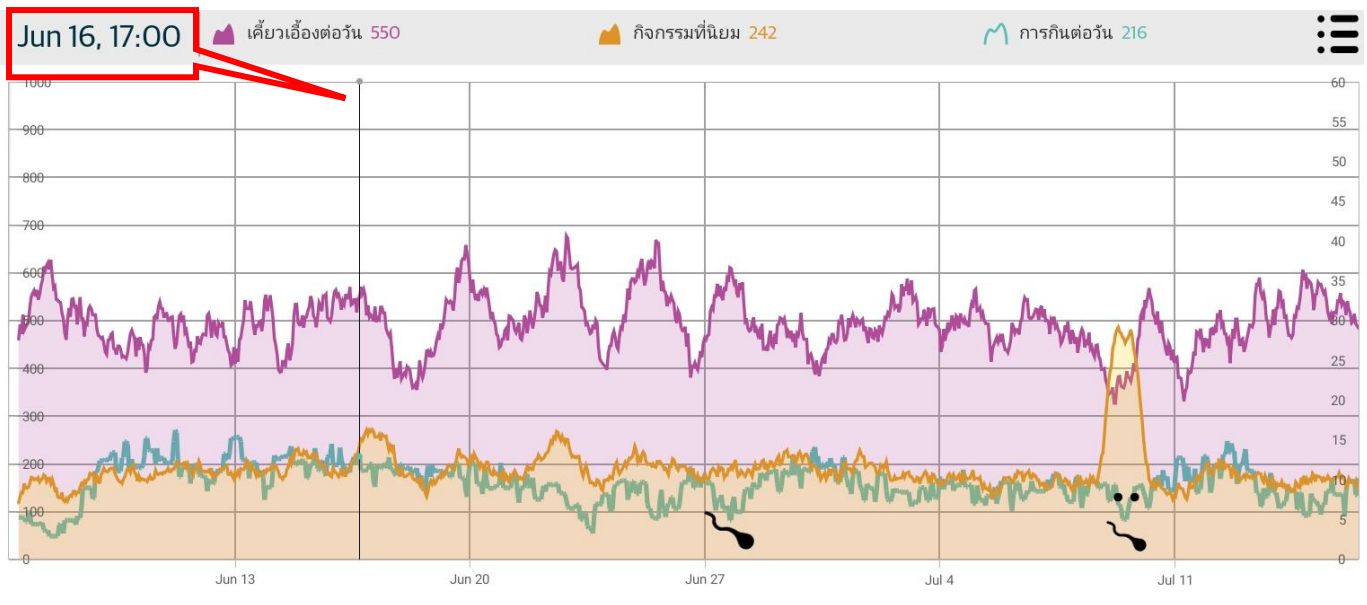

การเลือกกราฟที่ต้องการให้แสดงผล : บางครั้งอาจพบว่าในกราฟมีเพียงบางกราฟ
 เท่านั้นที่แสดงอยู่ สามารถตั้งค่าชนิดของกราฟที่ต้องการให้แสดงผลได้ โดยแตะที่ 
 ซึ่งอยู่มุมบนด้านขวามือของกราฟจากนั้นจะพบรายการของกราฟที่สามารถเลือกให้
 แสดงผลได้ ดังภาพ

| ×      | Health Setup    | <ul> <li>.</li> <li>.</li> </ul> | ×              | ตั้งค่าสุขภาพ             | ✓ :      |
|--------|-----------------|----------------------------------|----------------|---------------------------|----------|
| Series |                 |                                  | ซีรีย์         |                           |          |
| 📥 Da   | ily Rumination  | ~                                | 🔺 เคี้ย        | บวเอื้องต่อวัน            | ~        |
| 🞽 Da   | ily Activity    | <b>S</b>                         | 🞽 ກີຈະ         | กรรมรายวัน                | 0        |
| МDа    | ily Eating      | <b></b>                          | <b>(^)</b> การ | รกินต่อวัน                | 0        |
| .I Ho  | urly Rumination | 0                                | เคี้ย          | บวเอื้องต่อวัน            | <b>S</b> |
| .I Ho  | urly Eating     | 0                                | การ            | รกินต่อวัน                | 0        |
| O Eve  | ents            | 0                                | <b>О</b> เหต   | <b>ุการณ์ที่เกิดขึ้</b> น | 0        |

- O เคี้ยวเอื้องต่อวัน (Daily Rumination) : เส้นสีม่วงในกราฟ แสดงเวลาที่ใช้ใน การเคี้ยวเอื้องต่อวัน (ภายใน 24 ชั่วโมง) ในหน่วยนาที
- ด กิจกรรมรายวัน (Daily Activity) : เส้นสีส้มในกราฟ แสดงกิจกรรมทั่วไปต่อวัน
   ที่ไม่ใช่การกินและการเคี้ยวเอื้อง
- การกินต่อวัน (Daily Eating) : เส้นสีฟ้าในกราฟ แสดงเวลาที่ใช้ในการกินต่อวัน
   (ภายใน 24 ชั่วโมง) ในหน่วยนาที
- O เคี้ยวเอื้องต่อชั่วโมง (Hourly Rumination) : แท่งสีม่วงในกราฟ แสดงเวลาที่ ใช้ในการเคี้ยวเอื้องต่อชั่วโมง ในหน่วยนาที
- O การกินต่อชั่วโมง (Hourly Eating) : แท่งสีฟ้าในกราฟ แสดงเวลาที่ใช้ในการกิน ต่อชั่วโมง ในหน่วยนาที
- O เหตุการณ์ที่เกิดขึ้น (Events) : แสดงกิจกรรมที่มีการบันทึกไว้ในระบบ

#### บัตรประจำตัววัว : ใช้งานผ่านโทรศัพท์มือถือหรือแท็บเล็ต

62

จากนั้นทำการเลือกกราฟที่ต้องการให้แสดงในหน้าจอแสดงผล โดยการแตะที่บริเวณ เครื่องหมายถูกด้านท้ายของแต่ละรายการ หากรายการยังไม่ถูกเลือกจะพบ O อยู่ด้าน ท้ายของรายการ และจะพบ O เมื่อรายการนั้นถูกเลือกแล้ว เมื่อเลือกรายการที่ ต้องการแล้วให้บันทึกการตั้งค่า โดยคลิกที่เครื่องหมาย V ซึ่งอยู่บริเวณมุมบนด้านขวา

| × Health Setup       | <ul> <li>I</li> </ul> | 🗙 ตั้งค่าสุขภาพ        | : |
|----------------------|-----------------------|------------------------|---|
| Series               |                       | ซีรีย์                 |   |
| Augument Contraction | ~                     | 🞽 เคี้ยวเอื้องต่อวัน   | ~ |
| Activity             | 0                     | 兰 กิจกรรมรายวัน        | 0 |
| n Daily Eating       | Ø                     | 🦰 การกินต่อวัน         | 0 |
| Hourly Rumination    | 0                     | 📕 เคี้ยวเอื้องต่อวัน   | 0 |
| Hourly Eating        | 0                     | 📕 การกินต่อวัน         | 0 |
| O Events             | 0                     | 🔿 เหตุการณ์ที่เกิดขึ้น | 0 |